### Dell OptiPlex 990 Stationær pc – Servicehåndbog

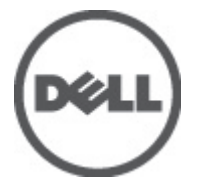

Forordningsmodel: D05D Forordningstype: D05D001

## Bemærk, Forsigtig, og Advarsel

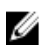

**BEMÆRK:** BEMÆRK: angiver vigtige oplysninger om, hvordan du bruger computeren optimalt.

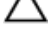

FORSIGTIG: FORSIGTIG angiver mulig skade på hardware eller tab af data, hvis anvisningerne ikke bliver fulgt.

ADVARSEL: ADVARSEL angiver risiko for tingskade, legemsbeskadigelse eller død.

#### Oplysningerne i denne udgivelse kan ændres uden varsel. © 2011 Dell Inc. Alle rettigheder forbeholdes.

Enhver form for gengivelse af disse materialer uden skriftlig tilladelse fra Dell Inc. er strengt forbudt.

Varemærker, som bliver anvendt i dette dokument: Dell™, DELL-logoet, Dell Precision™, Precision ON™, ExpressCharge™, Latitude™, Latitude ON™, OptiPlex™, Vostro™ og Wi-Fi Catcher™ er varemærker, som tilhører Dell Inc. Intel®, Pentium®, Xeon®, Core™, Atom™, Centrino® og Celeron® er registrerede varemærker eg AMD Opteron™, AMD Phenom™, AMD Sempron™, AMD Athlon™, ATI Radeon™ og ATI FirePro™ er varemærker, som tilhører Advanced Micro Devices, Inc. Microsoft®, Windows®, MS-DOS®, Windows Vista®, Windows Vista start.knappen og Office Outlook® er enten varemærker eller registrerede varemærker, som tilhører Microsoft Corporation i USA og andre lande. Blu-ray Disc™ er et varemærke, som ejes af Blu-ray Disc Association (BDA) og er udstedt i licens til brug på diske og afspiller. Mærket med ordene Bluetooth® er et registreret varemærke og ejes af Bluetooth® SIG, Inc. og al brug af nærværende mærke af Dell Inc. er iht. licens. Wi-Fi® er et registreret varemærke, som ejes af Wireless Ethernet Compatibility Alliance, Inc.

Andre varemærker og firmanavne kan være brugt i dette dokument til at henvise til enten de fysiske eller juridiske personer, som gør krav på mærkerne og navnene, eller til deres produkter. Dell Inc. frasiger sig enhver form for ejendomsret til andre varemærker og -navne, som ikke tilhører Dem.

2011 — 06

Rev. A00

## Indholdsfortegnelse

| Bemærk, Forsigtig, og Advarsel                             | 2  |
|------------------------------------------------------------|----|
| Kapitel 1: Sådan arbejder du med computeren                | 9  |
| Før du udfører arbejde på computerens indvendige dele      | 9  |
| Anbefalede værktøjer                                       | 10 |
| Sådan slukker du computeren                                | 11 |
| Efter du har udført arbejde på computerens indvendige dele | 11 |
| Kapitel 2: Dæksel                                          | 13 |
| Sådan fjernes dækslet                                      | 13 |
| Sådan installeres dækslet                                  | 13 |
| Kapitel 3: Frontramme                                      | 15 |
| Sådan fjernes frontrammen                                  | 15 |
| Sådan installeres frontrammen                              | 16 |
| Kapitel 4: Kort                                            | 17 |
| Sådan fjernes udvidelseskortet                             | 17 |
| Sådan Installeres udvidelseskortet                         |    |
| Kapitel 5: Optisk drev                                     | 21 |
| Sådan fjernes det optiske drev                             | 21 |
| Sådan installeres det optiske drev                         |    |
| Kapitel 6: Harddisk                                        |    |
| Sådan fjernes harddisken                                   | 23 |
| Sådan installeres harddisken                               | 25 |
| Kapitel 7: Hukommelse                                      | 27 |
| Sådan fjernes hukommelsen                                  | 27 |

| Sådan installeres hukommelsen                        | 28 |
|------------------------------------------------------|----|
| Kapitel 8: Kabinettets indtrængningskontakt          | 29 |
| Sådan fjernes kabinetindtrængningskontakten          |    |
| Sådan installeres kabinettets indtrængningskontakten |    |
| Kapitel 9: Højtaler                                  | 31 |
| Sådan fjernes højttaleren                            |    |
| Sådan installeres højttaleren                        |    |
| Kapitel 10: Kølelegeme                               |    |
| Sådan fjernes kølelegeme og processor                |    |
| Sådan installeres kølelegeme og processor            |    |
| Kapitel 11: Knapcellebatteri                         |    |
| Sådan fjernes knapcellebatteriet                     |    |
| Sådan installeres knapcellebatteriet                 |    |
| Kapitel 12: Strømafbryderkablet                      |    |
| Sådan fjernes strømafbryderkablet                    |    |
| Sådan installeres strømafbryderkablet                | 40 |
| Kapitel 13: Forreste varmesensor                     | 41 |
| Sådan fjernes den forreste varmeføler                | 41 |
| Sådan installeres den forreste varmeføler            | 42 |
| Kapitel 14: Kabinetblæser                            | 43 |
| Sådan fjernes systemblæseren                         | 43 |
| Sådan installeres systemblæseren                     | 44 |
| Kapitel 15: Input-/Outputpanel                       | 47 |
| Sådan fjernes Input/Output-panelet                   | 47 |
| Sådan installeres Input/Output-panelet               | 48 |

| Kapitel 16: Strømforsyning                                                    | 49   |
|-------------------------------------------------------------------------------|------|
| Sådan fjernes strømforsyningen                                                | 49   |
| Sådan installeres strømforsyningen                                            | 51   |
| Kapitel 17: Bundkort                                                          | 53   |
| Sådan fjernes bundkortet                                                      | 53   |
| Sådan installeres bundkortet                                                  | 54   |
| Kapitel 18: Varmeføleren til strømforsyningsenheden (Power                    |      |
| Supply Unit – PSU)                                                            | 5/   |
| Sådan fjernes PSU-varmetøleren                                                |      |
| Sädan Installeres PSU-varmeføleren                                            | 58   |
| Kapitel 19: System Setup (Systeminstallation)                                 | 59   |
| System Setup (Systeminstallation)                                             | 59   |
| Boot Menu (Startmenu)                                                         | 59   |
| Boot Menu Enhancements (Startmenu forbedringer)                               | 59   |
| Timing af tastesekvenser                                                      | 60   |
| Bipkoder og fejlmeddelelsestekster                                            | 61   |
| Navigation                                                                    | 61   |
| Indstillinger i System Setup (Systeminstallation)                             | 61   |
| Kapitel 20: Fejlfinding                                                       | 73   |
| Diagnosticeringsindikatorer                                                   | 73   |
| Mønstre for diagnosticeringsindikatorer                                       | 73   |
| Bipkoder                                                                      | 80   |
| Fejlmeddelelser                                                               | 83   |
| Adressemærke ikke fundet                                                      | 83   |
| Alert! Previous attempts at booting this system have failed at checkpoint     |      |
| [nnnn]. For help in resolving this problem, please note this checkpoint and   |      |
| contact Dell Technical Support. (Alarm! Tidligere forsøg på at starte         |      |
| systemet mislykkedes ved kontrolpunktet [nnnn]. Notér, hvis du har brug fo    | r    |
| hjælp til at løse problemet, kontrolpunktet og kontakt Dells tekniske support | :)83 |
| Alarm! Der er installeret jumper til omgåelse af sikkerhed                    | 84   |

| Vedhæftning svarede ikke                                                      | .84 |
|-------------------------------------------------------------------------------|-----|
| Bad command or file name (Forkert kommando eller filnavn)                     | .84 |
| Dårlig fejlkorrektionskode (Eror-Correction Coe – EC) ved læsning af disk     | .84 |
| Controller mislykkedes                                                        | .84 |
| Data error (Datafejl)                                                         | .84 |
| Decreasing available memory (Nedsætter tilgængelig hukommelse)                | .85 |
| Diskette drive 0 seek failure (Diskettedrev 0-søgningsfejl)                   | .85 |
| Diskette read failure (Fejl ved diskettelæsning)                              | .85 |
| Nulstilling af disketteundersystem mislykkedes                                | .85 |
| Fejl på Gate A20                                                              | .85 |
| General failure (Generel fejl)                                                | .85 |
| Hard-disk drive configuration error (Harddiskkonfigurationsfejl)              | .86 |
| Hard-disk drive controller failure (Harddiskcontrollerfejl)                   | .86 |
| Hard-disk drive failure (Harddiskfejl)                                        | .86 |
| Hard-disk drive read failure (Harddisklæsefejl)                               | .86 |
| Invalid configuration information-please run system SETUP program             |     |
| (Ugyldige konfigurationsoplysninger – kør systeminstallationsprogrammet       | .86 |
| Ugyldig hukommelseskonfiguration, udfyld DIMM1                                | .86 |
| Keyboard failure (Tastaturfejl)                                               | .86 |
| Memory address line failure at address, read value expecting value            |     |
| (Hukommelsesadresselinjefejl ved adresse, læst værdi forventet værdi)         | .87 |
| Memory allocation error (Hukommelsesallokeringsfejl)                          | .87 |
| Memory data line failure at address, read value expecting value               |     |
| (Hukommelsesdatalinjefejl ved adresse, læst værdi forventet værdi)            | .87 |
| Memory double word logic failure at address, read value expecting value       |     |
| (Hukommelsesdobbeltordlogikfejl ved adresse, læst værdi forventet værdi)      | .87 |
| Memory odd/even word logic failure at address, read value expecting value     |     |
| (Hukommelses ulige/lige-ordlogikfejl ved adresse, læst værdi forventet værdi) | .87 |
| Memory write/read failure at address, read value expecting value              |     |
| (Hukommelseslæse/skrivefejl ved adresse, læst værdi forventet værd)           | .88 |
| Memory size in cmos invalid (Hukommelsesstørrelse i cmos forkert)             | .88 |
| Hukommelsestest afsluttet ved tastetryk                                       | .88 |
| No boot device available (Ingen startenhed til stede)                         | .88 |
| No boot sector on hard-disk drive (Ingen startsektor på harddiskdrevet)       | .88 |

| No timer tick interrupt (Ingen timertaktslagsafbrydelse)                    | 88        |
|-----------------------------------------------------------------------------|-----------|
| Non-system disk or disk error (Ikke-systemdiskfejl eller diskfejl)          | 89        |
| Not a boot diskette (Ikke en startdiskette)                                 | 89        |
| Plug and play-konfigurationsfejl                                            | 89        |
| Læsefejl                                                                    | 89        |
| Den ønskede sektor blev ikke fundet                                         | 89        |
| Nulstilling mislykkedes                                                     | 89        |
| Sector not found (Sektor ikke fundet)                                       | 90        |
| Seek error (Søgefejl)                                                       | 90        |
| Fejl ved lukning                                                            | 90        |
| Klokkeslætur stoppet                                                        | 90        |
| Time-of-day not set-please run the System Setup program (Klokkeslæt ikk     | е         |
| indstillet – Kør systeminstallationsprogrammet)                             | 90        |
| Timer chip counter 2 failed (Fejl i timerchiptæller 2)                      | 90        |
| Uventet afbrydelse i beskyttet tilstand                                     | 90        |
| ADVARSEL! Dells Disk Monitoring System har registreret at drev [0/1] på     |           |
| deton [primære/sekundære] EIDE-controller virker uden for normalle          |           |
| specifikationer. Det anbefales øjeblikkeligt at sikkerhedskopiere dine data | og        |
| udskifte harddisken ved at ringe til din supportafdeling eller Dell         | 91        |
| Skrivefejl                                                                  | 91        |
| Skrivefejl på det valgte drev                                               | 91        |
| X:\ er ikke tilgængelig. Enheden er ikke klar                               | 91        |
| Kanital 21: Spacifikationar                                                 | 02        |
|                                                                             | <b>33</b> |
| rekniske specifikationer                                                    | 93        |
| Kapitel 22: Kontakt Dell                                                    | 103       |
| Kontakt Dell                                                                |           |

## Sådan arbejder du med computeren

#### Før du udfører arbejde på computerens indvendige dele

Følg nedenstående sikkerhedsretningslinjer for at beskytte computeren mod potentielle skader og af hensyn til din egen sikkerhed. Hvis intet andet er angivet bygger hver fremgangsmåde i dette dokument på følgende forudsætninger:

- Du har læst sikkerhedsoplysningerne, som fulgte med computeren. ٠
- ٠ En komponent kan genmonteres eller – hvis købt separat – installeres ved at udføre fjernelsesproceduren i omvendt rækkefølge.

ADVARSEL: Før du udfører arbejde på computerens indvendige dele, skal du læse de sikkerhedsoplysninger, der fulgte med computeren. Du kan finde vderligere oplysninger om best practices for sikkerhed på webstedet Regulatory Compliance på www.dell.com/regulatory compliance.

∧ FORSIGTIG: Mange reparationer kan kun udføres af en certificeret servicetekniker. Du bør kun udføre fejlfinding og enkle reparationer, hvis de er godkendt i produktdokumentationen eller som er anvist af vores online- eller telefonbaserede service- og supportteam. Skader, der skyldes servicering, der ikke er godkendt af Dell, dækkes ikke af garantien. Læs og følg sikkerhedsinstruktionerne, der blev leveret sammen med produktet.

FORSIGTIG: For at undgå elektrostatisk afladning bør du jorde dig selv ved hjælp af en jordingsrem eller ved jævnligt at røre ved en umalet metaloverflade (f.eks. et stik på computerens bagside).

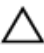

∧ FORSIGTIG: Komponenter og kort skal behandles forsigtigt. Rør ikke ved kortenes komponenter eller kontaktområder. Hold et kort i kanterne eller i dets metalbeslag. Hold en komponent som f.eks. en processor ved dens kanter og ikke ved dens ben. FORSIGTIG: Når du frakobler et kabel, skal du tage fat i dets stik eller dets trækflig og ikke i selve kablet. Nogle kabler har stik med låsetappe. Hvis du frakobler et sådant kabel, bør du trykke på låsetappene, før du frakobler kablet. Når du trækker stik ud, skal du sikre at de flugter for at undgå at bøje stikkets ben. Du bør også sikre dig, at begge stik sidder rigtigt og flugter med hinanden, inden du sætter et kabel i.

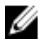

**BEMÆRK:** Computerens og visse komponenters farve kan afvide fra, hvad der vist i dette dokument.

Inden du udfører arbejde på computerens indvendige dele, skal du benytte følgende fremgangsmåde for at forebygge skader på computeren.

- 1. Sørg for, at arbejdsoverfladen er jævn og ren for at forhindre, at computerdækslet bliver ridset.
- 2. Sluk computeren (se Sådan slukker du computeren).

### FORSIGTIG: Frakobl, for at frakoble et netværkskabel, først kablet fra computeren, og frakobl det derefter fra netværksenheden.

- 3. Frakobl alle netværkskabler fra computeren.
- 4. Tag stikkene til computeren og alle tilsluttede enheder ud af stikkontakterne.
- 5. Tryk på og hold tænd/sluk-knappen nede, mens computeren er taget ud af stikkontakten, for at jordforbinde bundkortet.
- 6. Fjern dækslet.

FORSIGTIG: Inden du rører ved noget inde i computeren, skal du jorde dig selv ved at røre en umalet metaloverflade som f.eks. metallet på bagsiden af computeren. Forebyg statisk elektricitet, som kan beskadige de interne komponenter, ved røre ved en umalet overflade løbende under arbejdet.

### Anbefalede værktøjer

Procedurerne i dette dokument kræver eventuelt følgende værktøj:

- Lille, almindelig skruetrækker
- En stjerneskruetrækker
- En lille plastiksyl
- Flash BIOS-opdateringsprogrammedie

#### Sådan slukker du computeren

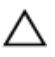

FORSIGTIG: Gem og luk alle åbne filer, og afslut alle åbne programmer, inden du slukker computeren, så risikoen for datatab undgås.

- 1. Sådan lukker du operativsystemet:
  - I Windows 7:

Klik på Start 🧐, klik derefter på Luk computeren.

I Windows Vista:

Klik på **Start**, klik derefter på pilen i nederste højre hjørne på **Start**menuen som vist nedenfor, og klik derefter på **Luk computeren**.

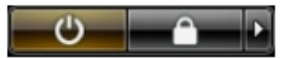

- I Windows XP:

Klik på Start  $\rightarrow$  Sluk computeren  $\rightarrow$  Sluk . Computeren slukker, når operativsystemets nedlukningsproces er fuldført.

 Sørg for, at computeren og alle tilsluttede enheder er slukket. Hvis computeren og de tilsluttede enheder ikke blev slukket automatisk, da du lukkede operativsystemet, skal du trykke på tænd/sluk-knappen i 6 sekunder for at slukke dem.

## Efter du har udført arbejde på computerens indvendige dele

Når du har udført eventuelle genmonteringer, skal du sikre dig, at alle eksterne enheder, kort og kabler er tilsluttet, inden du tænder computeren.

1. Genmonter dækslet.

### Source for st tilslutte et netværkskabel skal du først sætte det i netværksenheden og derefter sætte det i computeren.

- 2. Tilslut telefon- eller netværkskabler til computeren.
- **3.** Tilslut computeren og alle tilsluttede enheder til deres stikkontakter.
- 4. Tænd computeren
- 5. Bekræft at computeren fungerer korrekt, ved at køre Dell Diagnostics.

### Dæksel

### Sådan fjernes dækslet

- 1. Følg procedurerne i Før du udfører arbejde på computerens indvendige dele.
- 2. Træk op i dækslets frigørelseslås på siden af computeren.

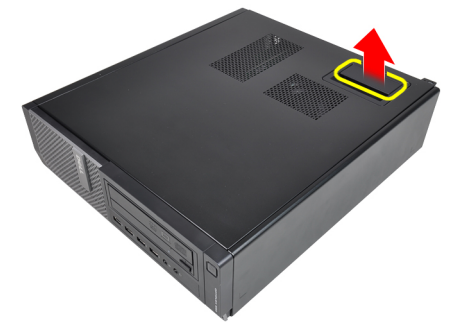

3. Løft dækslet opad til en vinkel på 45 grader og fjern det fra computeren.

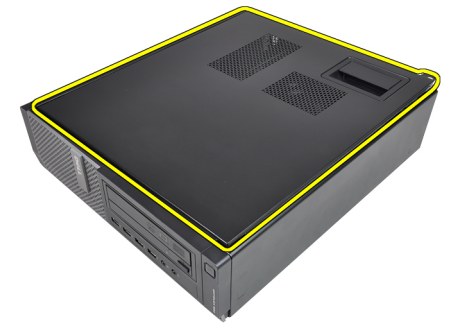

#### Sådan installeres dækslet

- 1. Anbring computerdækslet på kabinettet.
- 2. Tryk ned på computerdækslet, indtil det klikker på plads.

**3.** Følg procedurerne i <u>Efter du har udført arbejde på computerens indvendige dele</u>.

### Frontramme

### Sådan fjernes frontrammen

- 1. Følg procedurerne i Før du udfører arbejde på computerens indvendige dele.
- 2. Fjern <u>dækslet</u>.
- 3. Lirk klemmerne til frontrammen væk fra kabinettet.

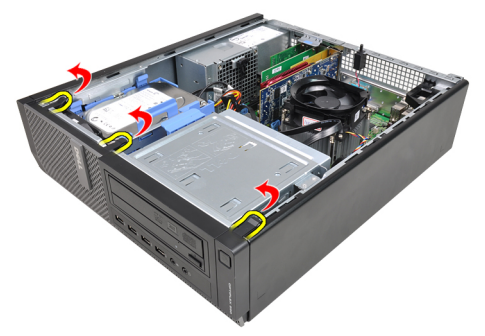

**4.** Drej frontrammen væk fra computeren for at frigøre krogene på den modsatte kant af frontrammen fra kabinettet.

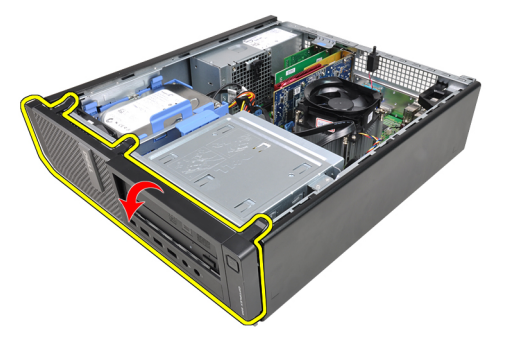

### Sådan installeres frontrammen

- 1. Indsæt krogene langs frontrammens bundkant ind i kabinettets front.
- 2. Drej frontrammen mod computeren indtil frontrammens fire fastgørelsesklemmer bringes til at klikke på plads.
- 3. Installer dækslet.
- 4. Følg procedurerne i Efter du har udført arbejde på computerens indvendige dele.

## Kort

### Sådan fjernes udvidelseskortet

- 1. Følg procedurerne i Før du udfører arbejde på computerens indvendige dele.
- 2. Fjern <u>dækslet</u>.
- **3.** Roter frigørelsestappen på kortfæstelåsen opad.

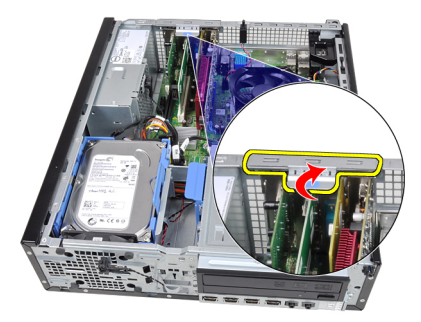

 Træk frigørelsesgrebet væk fra PCIe x16-kortet indtil du frigør fastgørelsestappen fra kortets indhak. Lirk derefter kortet op og ud af dets stik og fjern det fra computeren.

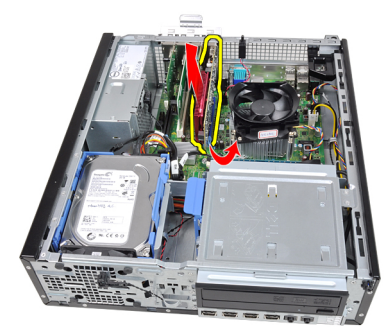

5. Løft PCIe x1-udvidelseskortet (hvis der er et) op og ud af dets stik og fjern det fra computeren.

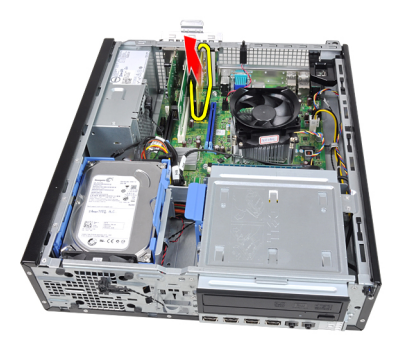

6. Løft PCI-udvidelseskortet (hvis der er et) op og ud af dets stik og fjern det fra computeren.

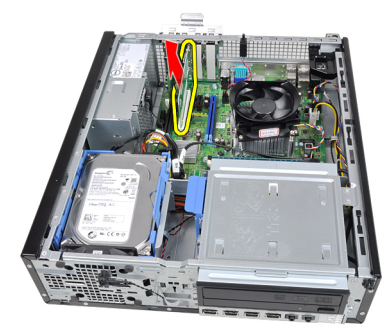

7. Løft PCI x4-udvidelseskortet (hvis der er et) op og ud af dets stik og fjern det fra computeren.

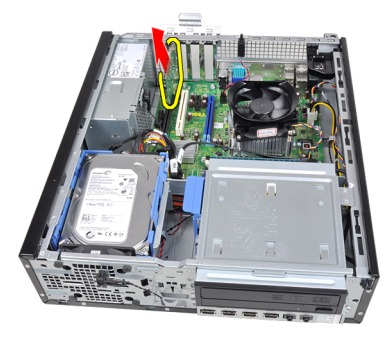

### Sådan Installeres udvidelseskortet

- 1. Indsæt PCIe x4-kortet i stikket på bundkortet og tryk ned for at fastgøre det.
- 2. Indsæt PCIe-kortet (hvis der er nogen) i stikket på bundkortet og tryk ned for at fastgøre det.

- **3.** Indsæt PCIe x1-kortet (hvis der er nogen) i stikket på bundkortet og tryk ned for at fastgøre det.
- **4.** Indsæt PCIe x16-kortet (hvis der er nogen) i stikket på bundkortet og tryk ned for at fastgøre det.
- 5. Installer <u>dækslet</u>.
- 6. Følg procedurerne i Efter du har udført arbejde på computerens indvendige dele.

## Optisk drev

### Sådan fjernes det optiske drev

- 1. Følg procedurerne i Før du udfører arbejde på computerens indvendige dele.
- 2. Fjern <u>dækslet</u>.
- 3. Fjern <u>frontrammen</u>.
- 4. Fjern datakablet og strømkablet fra bagsiden af det optiske drev.

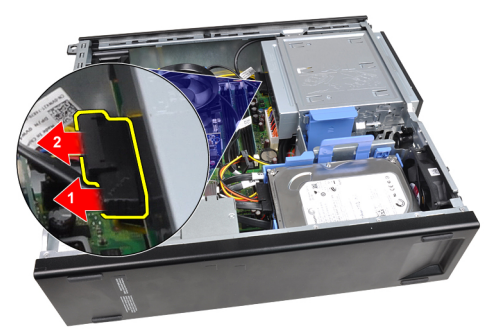

5. Skub det optiske drevs smæklås op og skub det optiske drev fra computerens bagside hen i mod dens forside.

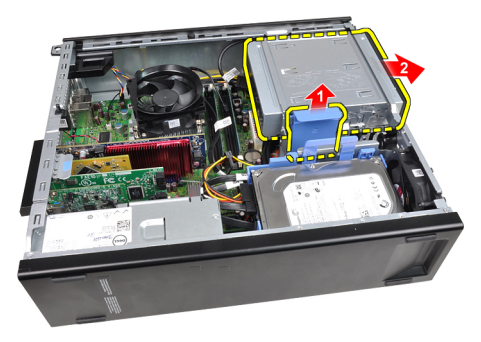

### Sådan installeres det optiske drev

- 1. Skub det optiske drevs smæklås ned og skub derefter det optiske drev fra computerens forside hen i mod dens bagside.
- 2. Tilslut datakablet og strømkablet til det optiske drev.
- 3. Installer frontrammen.
- 4. Installer dækslet.
- 5. Følg procedurerne i Efter du har udført arbejde på computerens indvendige dele.

## 6

## Harddisk

### Sådan fjernes harddisken

- 1. Følg procedurerne i Før du udfører arbejde på computerens indvendige dele.
- 2. Fjern <u>dækslet</u>.
- **3.** Fjern datakablet og strømkablet fra bagsiden af harddisken.

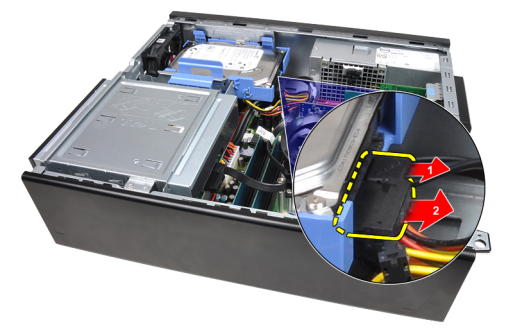

4. Tryk harddiskbeslagets lås hen i mod harddisken og løft det opad.

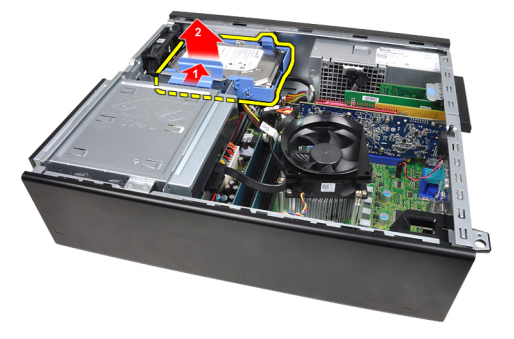

5. Bøj harddiskbeslaget og fjern derefter den ene 3,5"-harddisk eller de to 2,5"harddiske fra beslaget.

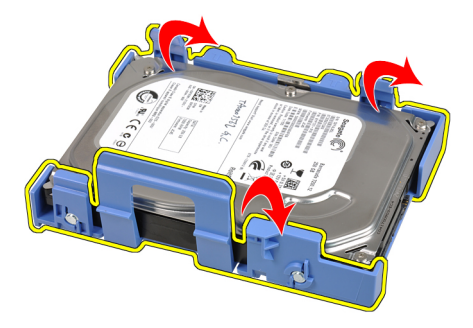

**6.** Vend harddiskbeslaget om og frigør skruerne, der fastgør 2,5"-harddisken til beslagets underside.

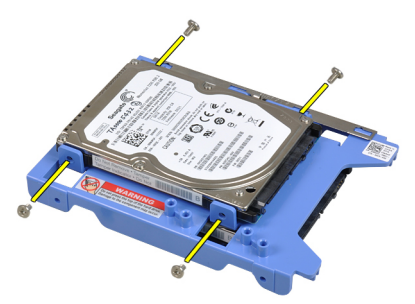

7. Bøj harddiskbeslaget og fjern derefter de to 2,5"-harddiske fra beslaget.

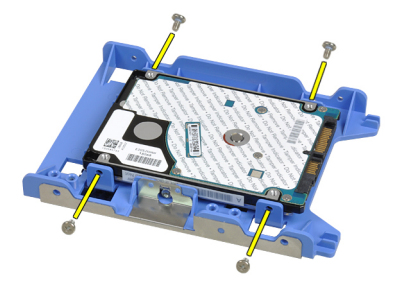

8. Frigør skruerne, der fastgør 2,5"-harddisken til harddiskbeslagets top.

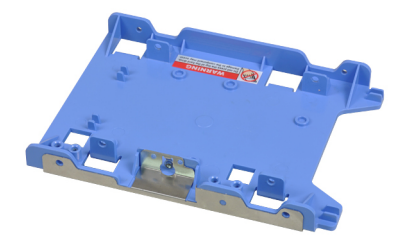

9. Frigør skruerne, der fastgør 2,5"-harddisken til harddiskbeslagets underside.

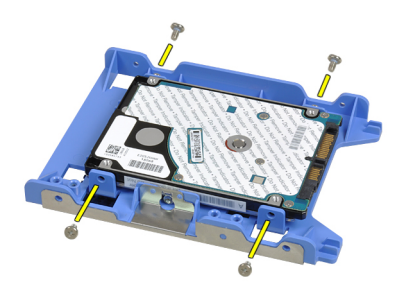

### Sådan installeres harddisken

- 1. Stram skruerne for at fastgøre 2,5"-harddiskene til harddiskbeslaget.
- 2. Bøj harddiskbeslaget og indsæt derefter den ene 3,5"-harddisk eller de to 2,5"harddiske i beslaget.
- 3. Tryk harddiskbeslagets lås hen i mod harddisken og indsæt det i kabinettet.
- 4. Tilslut datakablet og strømkablet til det harddiskenes bagside.
- 5. Installer dækslet.
- 6. Følg procedurerne i Efter du har udført arbejde på computerens indvendige dele.

## 7

## Hukommelse

### Sådan fjernes hukommelsen

- 1. Følg procedurerne i Før du udfører arbejde på computerens indvendige dele.
- 2. Fjern <u>dækslet</u>.
- 3. Frigør hukommelsens fastgørelsesklemmer på hver side af hukommelsesmodulet.

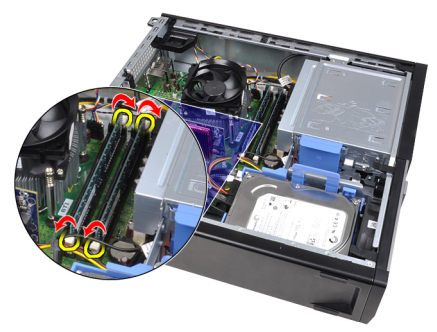

4. Løft hukommelsesmodulerne ud af stikkene på bundkortet.

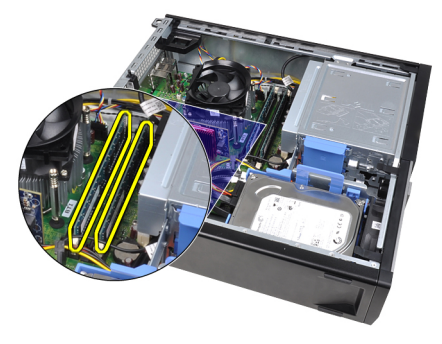

### Sådan installeres hukommelsen

- 1. Indsæt hukommelsesmodulerne i stikkene på bundkortet. Installer hukommelsesmodulet i rækkefølgen A1 > B1 > A2 > B2.
- 2. Tryk hukommelsesmodulet ned indtil fastgørelseslåsen springer tilbage for at fastgøre dem.
- 3. Installer dækslet.
- 4. Følg procedurerne i Efter du har udført arbejde på computerens indvendige dele.

8

## Kabinettets indtrængningskontakt

### Sådan fjernes kabinetindtrængningskontakten

- 1. Følg procedurerne i Før du udfører arbejde på computerens indvendige dele.
- 2. Fjern <u>dækslet</u>.
- 3. Frakobl kablet til indtrængningskontakten fra bundkortet.

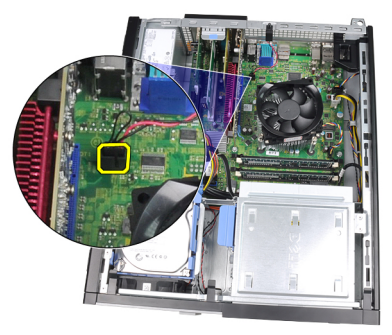

4. Skub indtrængningskontakten mod kabinettets bund og fjern den fra bundkortet.

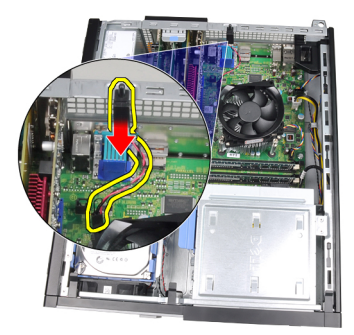

#### Sådan installeres kabinettets indtrængningskontakten

- 1. Indsæt indtrængningskontakten ind i kabinettets bagende og skub det i retning mod kabinettets top for at fastgøre det.
- 2. Tilslut kabet til indtrængningskontakten til bundkortet.
- 3. Installer dækslet.
- 4. Følg procedurerne i Efter du har udført arbejde på computerens indvendige dele.

## 9

## Højtaler

### Sådan fjernes højttaleren

- 1. Følg procedurerne i Før du udfører arbejde på computerens indvendige dele.
- 2. Fjern <u>dækslet</u>.
- 3. Frakobl højtalerkablet fra bundkortet.

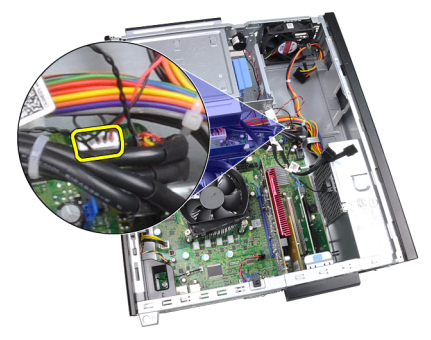

4. Fjern kablet til højtaleren fra kabinettets klemme.

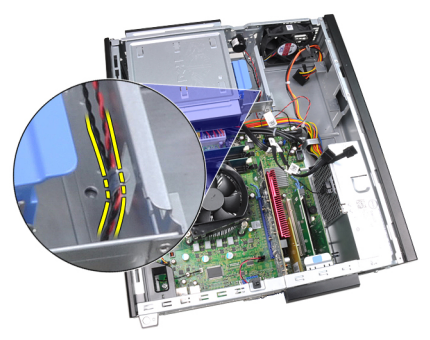

5. Tryk ned på højtalerens fastgørelsestap og skub høtaleren opad for at fjerne den.

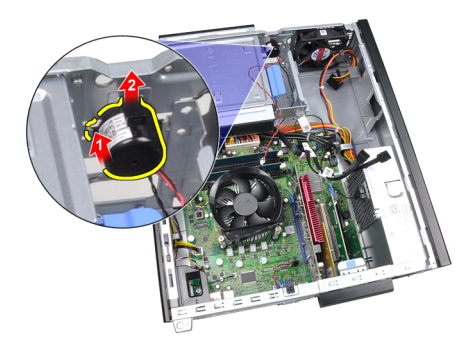

### Sådan installeres højttaleren

- 1. Tryk på tappen, der fastgør højtaleren og skub højtaleren nedad for at fastgøre det.
- 2. Før kablet til højtaleren ind i kabinettets klemme.
- **3.** Tilslut højttalerkablet til stikket på bundkortet.
- 4. Installer <u>dækslet</u>.
- 5. Følg procedurerne i Efter du har udført arbejde på computerens indvendige dele.

# 10

## Kølelegeme

### Sådan fjernes kølelegeme og processor

- 1. Følg procedurerne i Før du udfører arbejde på computerens indvendige dele.
- 2. Fjern <u>dækslet</u>.
- 3. Frakobl kablet til kølelegemet fra bundkortet.

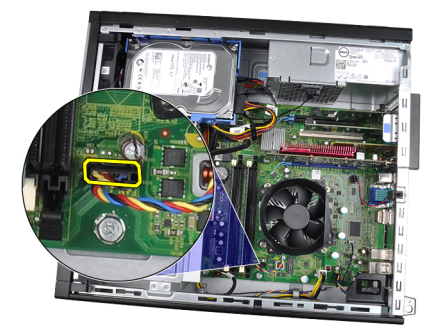

4. Løsn fastgørelsesskruerne i rækkefølgen: 1, 2, 3 og 4.

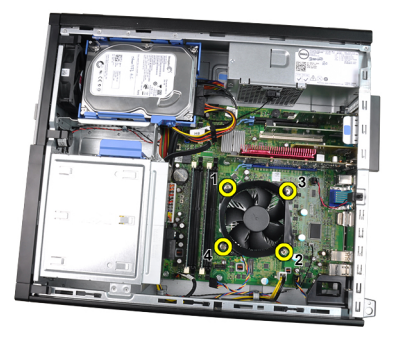

5. Løft kølelegemet opad og fjern det fra computeren. Læg samlingen med blæseren nedad, og hvor det termisk smøremiddel vender opad.

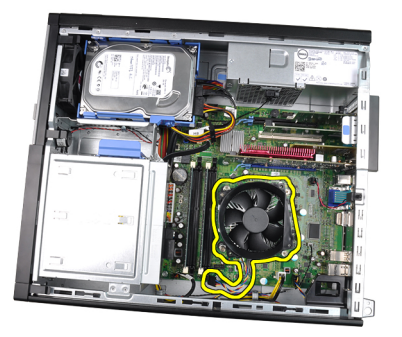

**6.** Tryk frigørelsesgrebet ned, og flyt det derefter udad for at frigøre det fra fastholdelseskrogen, der fastgør det.

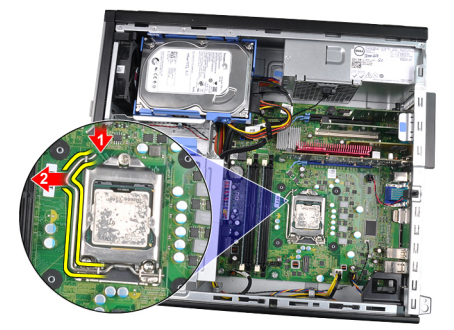

7. Løft processordækslet.

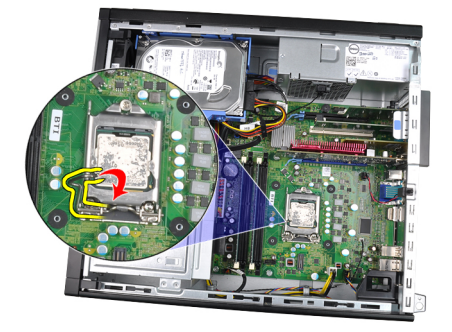

8. Løft processoren op for at fjerne den fra soklen, og læg den i en antistatisk indpakning.

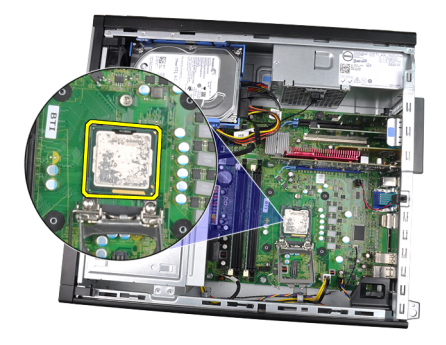

### Sådan installeres kølelegeme og processor

- 1. Indsæt processoren i processorstikket. Sørg for at processoren er sat korrekt i.
- 2. Sænk processordækslet.
- **3.** Tryk udløser udløsergrebet ned og flyt det indad for at fastgøre det med fastholdelseskrogen.
- 4. Anbring kølelegemet i kabinettet.
- 5. Stram fastgørelsesskruerne for af fastgøre kølelegemet til bundkortet.
- 6. Tilslut kablet til kølelegemet til bundkortet.
- 7. Installer dækslet.
- 8. Følg procedurerne i Efter du har udført arbejde på computerens indvendige dele.
# Knapcellebatteri

# Sådan fjernes knapcellebatteriet

- 1. Følg procedurerne i Før du udfører arbejde på computerens indvendige dele.
- 2. Fjern <u>dækslet</u>.
- **3.** Tryk knapcellebatteriet indad, så batteriet springer op ad soklen.

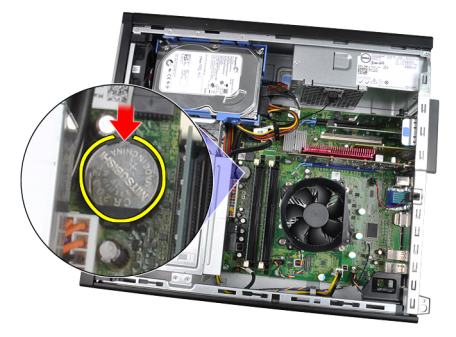

4. Løft knapcellebatteriet ud af computeren.

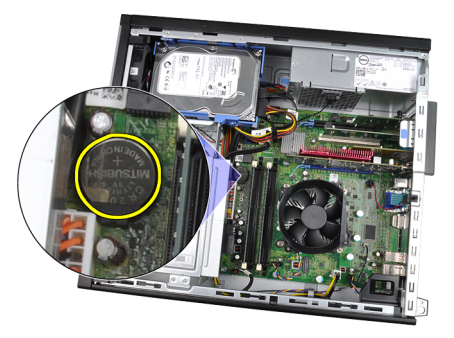

# Sådan installeres knapcellebatteriet

- 1. Anbring knapcellebatteriet dets stik på bundkortet.
- 2. Tryk knapcellebatteriet nedad indtil det sidder sikkert på plads.
- 3. Installer <u>dækslet</u>.
- 4. Følg procedurerne i Efter du har udført arbejde på computerens indvendige dele.

# Strømafbryderkablet

## Sådan fjernes strømafbryderkablet

- 1. Følg procedurerne i Før du udfører arbejde på computerens indvendige dele.
- 2. Fjern <u>dækslet</u>.
- 3. Fjern <u>frontrammen</u>.
- 4. Frakobl tænd/sluk-knappens kabel fra bundkortet.

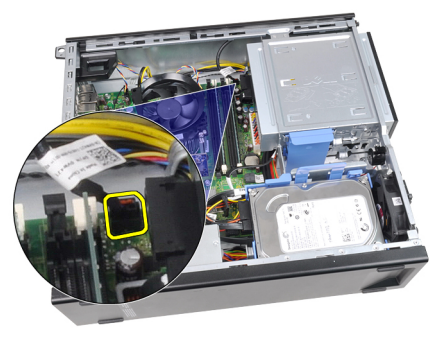

5. Lirk strømafbryderkablet fri.

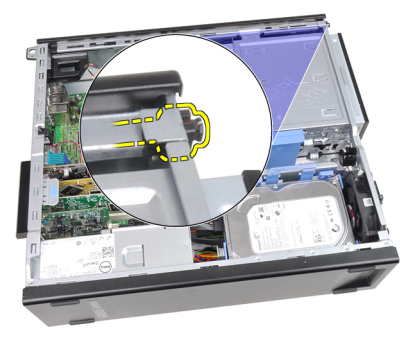

6. Skub strømafbryderkablet ud gennem computerens front.

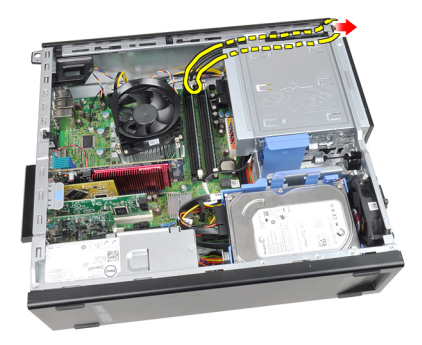

## Sådan installeres strømafbryderkablet

- 1. Skub strømafbryderkablet gennem computerens front.
- 2. Fastgør strømafbryderkablet til kabinettet.
- **3.** Tilslut strømafbryderkablet til bundkortet.
- 4. Installer frontrammen.
- 5. Installer <u>dækslet</u>.
- 6. Følg procedurerne i Efter du har udført arbejde på computerens indvendige dele.

# Forreste varmesensor

## Sådan fjernes den forreste varmeføler

- 1. Følg procedurerne i Før du udfører arbejde på computerens indvendige dele.
- 2. Fjern <u>dækslet</u>.
- 3. Fjern <u>frontrammen</u>.
- 4. Frakobl kablet til varmeføleren fra bundkortet.

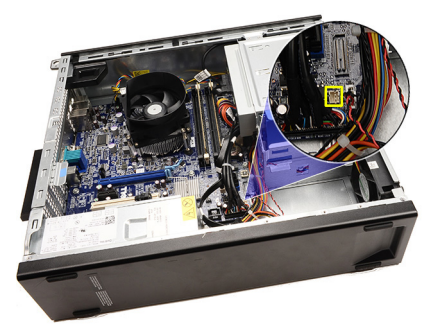

5. Fjern kablet til varmeføleren fra kabinettets klemmer.

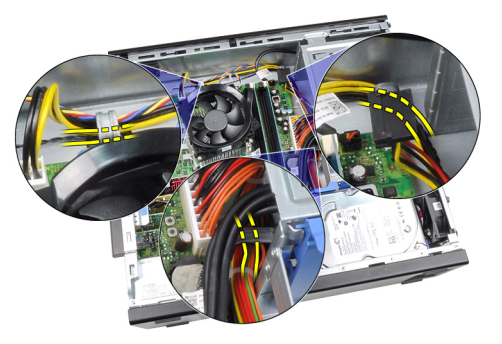

6. Fjern kablet til varmeføleren fra kabinettets klemme.

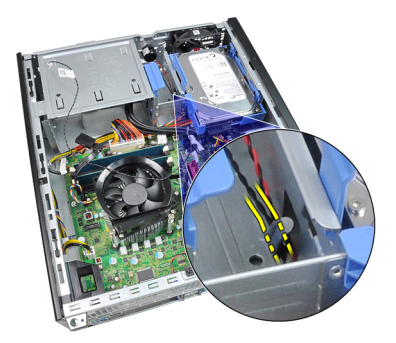

7. Lirk varmeføleren væk fra kabinettets front og fjern den.

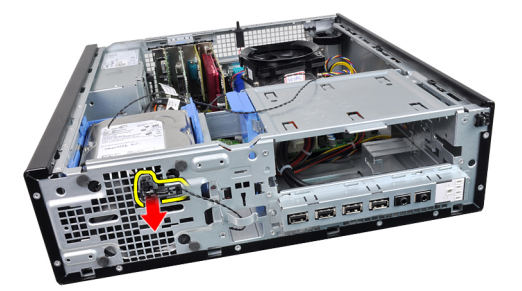

### Sådan installeres den forreste varmeføler

- 1. Fastgør varmeføleren til kabinettets front.
- 2. Før kablet til varmeføleren ind i kabinettets klemmer.
- **3.** Tilslut kablet til varmeføleren til bundkortet.
- 4. Installer <u>frontrammen</u>.
- 5. Installer dækslet.
- 6. Følg procedurerne i Efter du har udført arbejde på computerens indvendige dele.

# Kabinetblæser

## Sådan fjernes systemblæseren

- 1. Følg procedurerne i Før du udfører arbejde på computerens indvendige dele.
- 2. Fjern <u>dækslet</u>.
- 3. Fjern <u>frontrammen</u>.
- 4. Frakobl kablet til systemblæseren fra bundkortet.

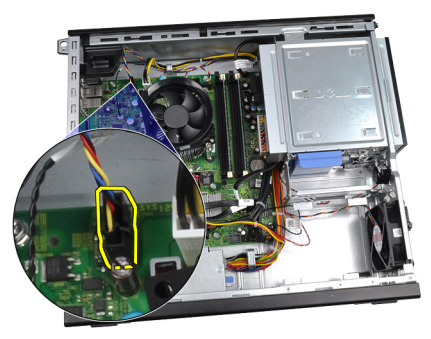

5. Fjern kablet til systemblæseren fra kabinettets klemme.

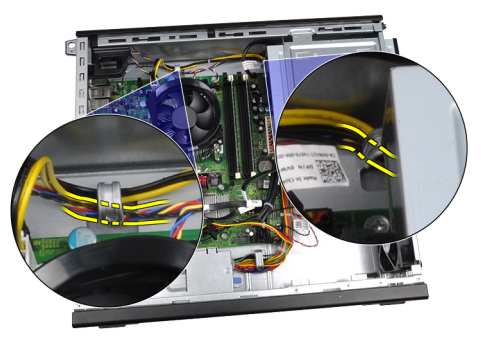

6. Skub de fire bøsninger indad og gennem slidsere i computerens front.

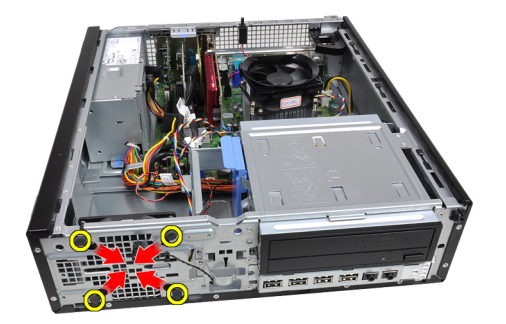

7. Løft og fjern systemblæseren ud af og fra computeren.

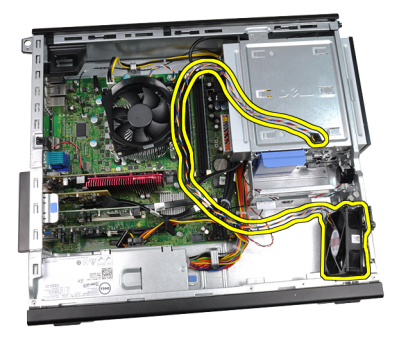

8. Lirk op og fjern de fire bøsninger fra systemblæseren.

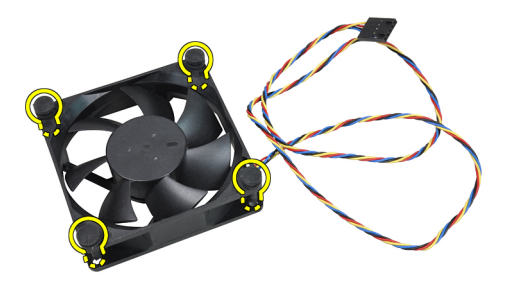

## Sådan installeres systemblæseren

- 1. Anbring systemblæseren i kabinettet.
- 2. Før de fire bøsninger gennem kabinettet og skub udad langs rillerne for at fastgøre dem.
- **3.** Før kablet til systemblæseren ind i kabinettets klemmer.

- 4. Tilslut køleblæserens kabel til bundkortet.
- 5. Installer <u>frontrammen</u>.
- 6. Installer <u>dækslet</u>.
- 7. Følg procedurerne i Efter du har udført arbejde på computerens indvendige dele.

# Input-/Outputpanel

## Sådan fjernes Input/Output-panelet

- 1. Følg procedurerne i Før du udfører arbejde på computerens indvendige dele.
- 2. Fjern <u>dækslet</u>.
- 3. Fjern <u>frontrammen</u>.
- 4. Tilslut kablet til Input/Output-panelet eller Flywire til bundkortet.

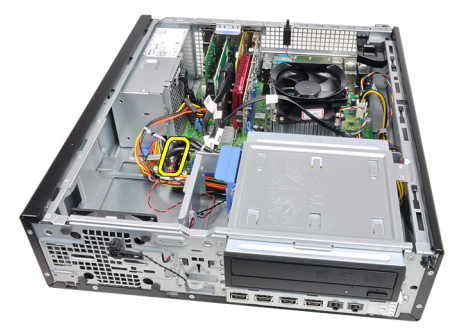

5. Fjern skruen, der fastgør Input/Output-panelet til computeren.

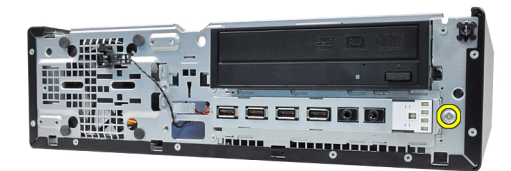

6. Skub Input/Output-panelet hen i mod computerens højre side for at frigøre det fra kabinettet.

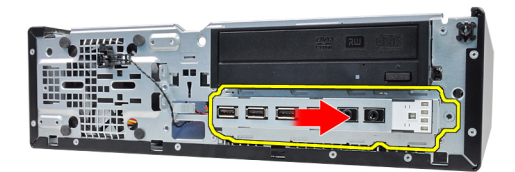

7. Fjern Input/Output-panelet

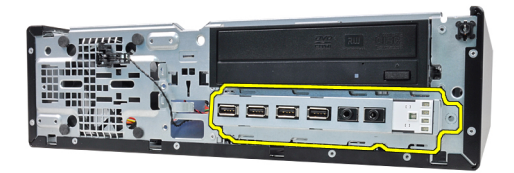

### Sådan installeres Input/Output-panelet

- 1. Indsæt Input/Output-panelet i stikket på kabinettets front.
- 2. Skub Input-/Output-panelet til venstre på computeren for at fastgøre det til kabinettet.
- 3. Stram skruen for at fastgøre Input/Output-panelet til kabinettet.
- 4. Tilslut kablet til Input/Output-panel eller Flywire til bundkortet.
- 5. Installer <u>frontrammen</u>.
- 6. Installer dækslet.
- 7. Følg procedurerne i Efter du har udført arbejde på computerens indvendige dele.

# Strømforsyning

## Sådan fjernes strømforsyningen

- 1. Følg procedurerne i Før du udfører arbejde på computerens indvendige dele.
- 2. Fjern <u>dækslet</u>.
- 3. Fjern <u>PSU-varmeføleren</u>.
- 4. Frakobl 4-pin kablet fra bundkortet.

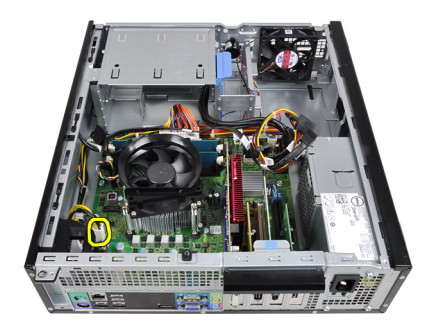

5. Fjern 4-pin kablet fra kabinettets klemmer.

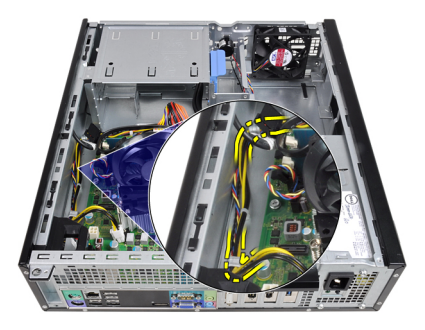

6. Frakobl 24-pin kablet fra bundkortet.

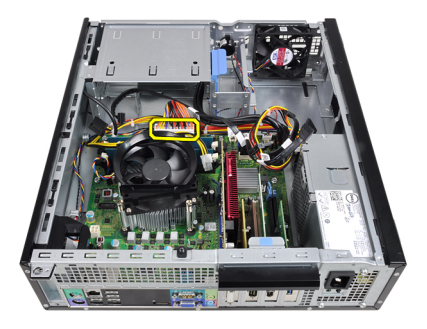

7. Fjern 24-pin kablet fra kabinettets klemme.

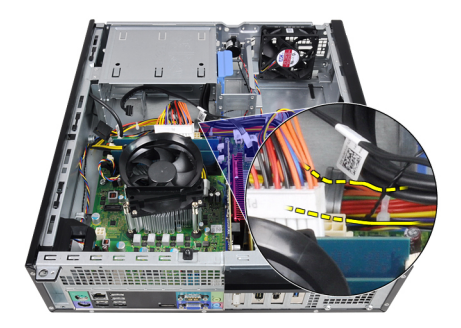

8. Fjern skruerne, der fastgør strømforsyningen på bagsiden af computeren.

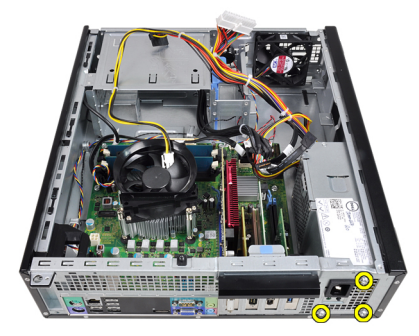

**9.** Skub ind på den blå frigørelsestap ved siden af strømforsyningen, og skub strømforsyningen i retning af computerens forside.

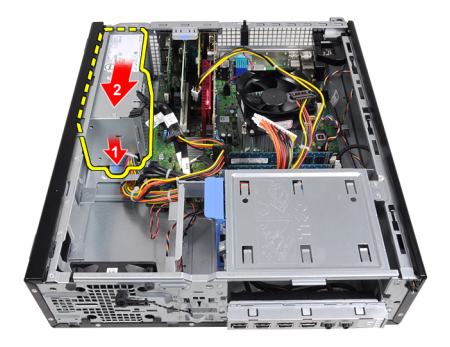

10. Løft strømforsyningen ud af computeren.

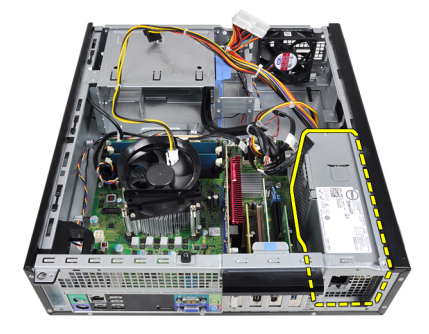

### Sådan installeres strømforsyningen

- 1. Anbring strømforsyningen i kabinettet og skub den mod computerens bagside for at fastgøre det.
- 2. Stram skruerne for at fastgøre strømforsyningen på bagsiden af computeren.
- **3.** Før 24-pin strømkablet ind i kabinettets klemme.
- 4. Tilslut 24-pin strømkablet til bundkortet.
- 5. Før 4-pin strømkablet ind i kabinettets klemmer.
- 6. Tilslut 4-pin strømkablet til bundkortet.
- 7. Installer <u>PSU-varmeføleren</u>.
- 8. Installer dækslet.
- 9. Følg procedurerne i Efter du har udført arbejde på computerens indvendige dele.

# Bundkort

# Sådan fjernes bundkortet

- 1. Følg procedurerne i Før du udfører arbejde på computerens indvendige dele.
- 2. Fjern <u>dækslet</u>.
- 3. Fjern <u>frontrammen</u>.
- 4. Fjern <u>harddisken</u>.
- 5. Fjern <u>udvidelseskortene</u>.
- 6. Fjern <u>kølelegemet og processoren</u>.
- 7. Frabobl alle kabler, der er tilsluttet bundkortet.

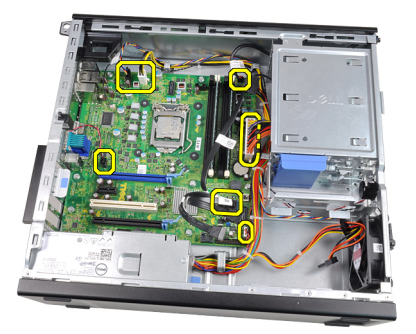

8. Løft og frigør låsen til udvidelseskort for at få adgang til skruerne, der fastgør bundkortet.

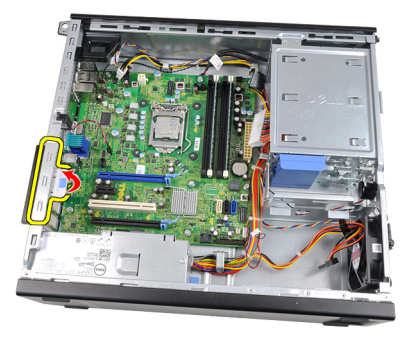

**9.** Fjern skruerne, for at fastgør bundkortet på kabinettet.

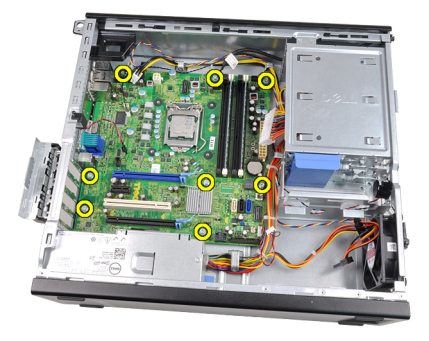

**10.** Skub bundkortet hen i mod computerens front.

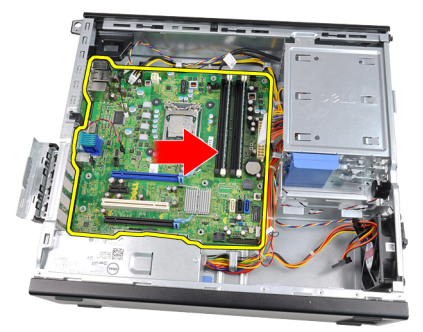

**11.** Fjern bundkortet fra kabinettet.

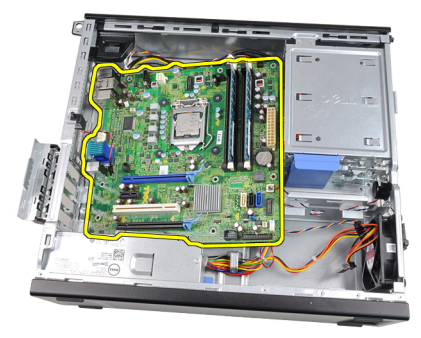

### Sådan installeres bundkortet

- 1. Flugt bundkortet med portstikkene bag på kabinettet og anbring bundkortet i kabinettet.
- 2. Stram skruerne for at fastgøre bundkortet til kabinettet.

- **3.** Luk låsen til udvidelseskortet.
- **4.** Tilslut kablerne til bundkortet.
- 5. Installer <u>kølelegeme og processor</u>.
- 6. Installer <u>udvidelseskortet</u>.
- 7. Installer harddisken.
- 8. Installer <u>frontrammen</u>.
- 9. Installer dækslet.
- 10. Følg procedurerne i Efter du har udført arbejde på computerens indvendige dele.

# Varmeføleren til strømforsyningsenheden (Power Supply Unit – PSU)

# Sådan fjernes PSU-varmeføleren

- 1. Følg procedurerne i Før du udfører arbejde på computerens indvendige dele.
- 2. Fjern <u>dækslet</u>.
- 3. Frakobl kablet til varmeføleren fra bundkortet.

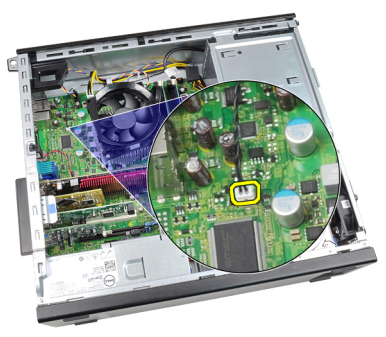

4. Fjern kablet til varmeføleren fra kabinettets klemme.

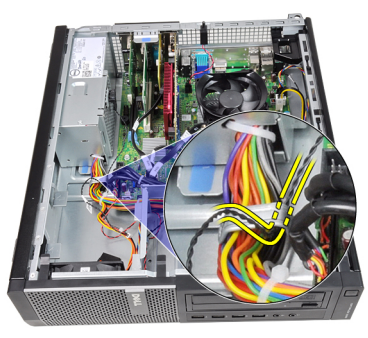

5. Lirk varmeføleren væk fra strømforsyningen og fjern den fra kabinettet.

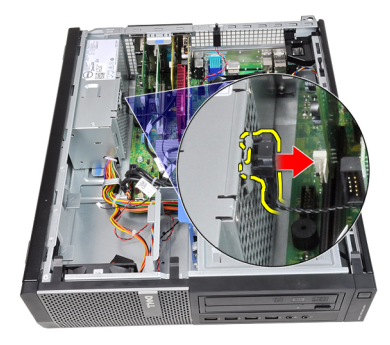

# Sådan Installeres PSU-varmeføleren

- 1. Fastgør varmeføleren til strømforsyningen.
- 2. Før kablet til varmeføleren ind i kabinettets klemme.
- 3. Tilslut kablet til varmeføleren til bundkortet.
- 4. Installer dækslet.
- 5. Følg procedurerne i Efter du har udført arbejde på computerens indvendige dele.

# System Setup (Systeminstallation)

### System Setup (Systeminstallation)

Denne computer har følgende indstillinger:

- Åbn System Setup (Systeminstallation) ved at trykke på <F2>
- Åbn en engangsstartmenu ved at trykke på <F12>

Tryk <F2> for at åbne System Setup (Systeminstallation) og foretage ændringer i brugerdefinerede indstillinger. Hvis du har problemer med at åbne System Setup (Systeminstallation) med tasten, skal du trykke på <F2>, første gang tastaturindikatoren blinker.

### Boot Menu (Startmenu)

Funktionen giver brugere en hurtig og bekvem mekanisme til at omgå den i Systeminstallationens definerede opstartssrækkefølge for enheder og opstarte direkte fra en specifik enhed (f.eks.: diskette, cd-rom eller harddisk).

| Tastefunktion                     | Funktion                                           |
|-----------------------------------|----------------------------------------------------|
| <ctrl><alt><f8></f8></alt></ctrl> | menu for engangsopstart og diagnosticeringsværktøj |
| <f12></f12>                       | menu for engangsopstart og diagnosticeringsværktøj |

# Boot Menu Enhancements (Startmenu forbedringer)

Startmenuen forbedringer er som følger:

- Nemmere adgang Selvom tastefunktionen <Ctrl><Alt><F8> stadigt findes og kan anvendes til at hente menuen, tryk blot <F12> under systemstart for at åbne menuen.
- **Prompter brugeren** Ikke blot er menuen nem at åbne, når brugeren bliver bedt om at anvende tastefunktionen på velkomstbilledet til BIOS (se billedet nedenfor). Tastefunktionen er ikke "skjult".

 Indstillinger for Diagnosticering – Startmenuen har to indstillinger for diagnosticering, IDE Drive Diagnostics (Diagnosticering af IDE-drev) (90/90 Hard Drive Diagnostics (Diagnosticering af 90/90 harddisk)) og Boot to the Utility Partition. Fordelen er her at du ikke skal huske tastefunktionerne <Ctrl><Alt><D> og <Ctrl><Alt><F10> (selvom de stadig virker).

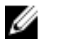

**BEMÆRK:** BIOS-funktione er en indstilling til at deaktivere den ene eller begge prompterne for tastefunktion under undermenuen System Security / Post Hotkeys (Systemsikkerhed / POST-genvejstaster).

Når du indtaster tastefunktionerne <F12> eller <Ctrl><Alt><F8> korrekt, bipper computeren. Tastesekvensen aktiverer Menuen **Boot Device Menu** (Startenhed).

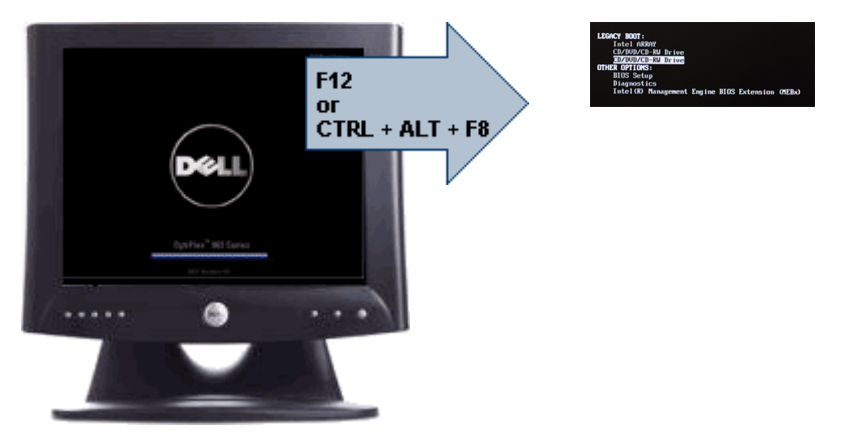

Da engangsstartmenuen kun påvirker den nuværende opstart, har den den yderligere fordel at det ikke kræver en tekniker at gendanne kundens startrækkefølge efter en fejlfinding.

### Timing af tastesekvenser

Tastaturet er ikke den første enhed, der bliver initialiseret af Setup (Installation). Derfor låser du tastaturet, hvis du trykker for tidligt på en tast. Når dette sker vises en fejlmeddelelse for tastaturet på skærmen og du kan ikke genstarte systemet med tasterne <Ctrl><Alt><Del>.

Vent, for at undgå dette, med tastetryk indtil tastaturet er initialiseret. Du kan vide at det er sket på to måder:

- Tastaturindikatoren blinker.
- Prompten "F2=Setup" vises i skærmens øverste højre hjørne under opstart.

Den anden metode er god, hvis skærmen allerede er varmet op. Hvis den ikke er det, vil systemet ofte have forpasset chancen inden videosignalet vises. I det tilfælde skal du

anvende den første metode – tastaturindikatorerne – til at se om tastaturet er initialiseret.

## Bipkoder og fejlmeddelelsestekster

OptiPlex BIOS'en kan vise fejlmeddelelser på almindelig Engelsk sammen med bipkoder. Hvis BIOS'en bestemmer at den forrige start mislykkedes, vises en fejlmeddelse svarende til følgende:

Previous attempts at booting the system have failed at checkpoint \_\_\_\_\_. For help resolving this problem, please note this checkpoint and contact Dell Technical Support. (Tidligere forsøg på at starte computeren mislykkedes ved kontrolpunktet \_\_\_\_\_. Notér, hvis du har brug for hjælp til at løse problemet, kontrolpunktet og kontakt Dells tekniske support).

# Navigation

U

Computerens installation kan navigeres af enten tastaturet eller musen.

| Handling                            | Tastefunktion                                                                     |
|-------------------------------------|-----------------------------------------------------------------------------------|
| Udfold og sammenfold felt           | <enter>, venstre eller højre piletaste eller<br/>+/-</enter>                      |
| Udfold eller sammenfold alle felter | <>                                                                                |
| Afslut BIOS                         | <esc> – Bliv i Opsætning, Gem/Afslut,<br/>Annuller/Afslut</esc>                   |
| Skift en indstilling                | Venstre eller højre piletaste                                                     |
| Markér feltet, der skal ændres      | <enter></enter>                                                                   |
| Annuller ændring                    | <esc></esc>                                                                       |
| Nulstil til standardindstilling     | <alt><f> eller menupunktet <b>Load Defaults</b><br/>(Indlæs standarder)</f></alt> |

Du kan navigere skærmene i BIOS ved hjælp af følgende tastefunktioner.

### Indstillinger i System Setup (Systeminstallation)

**BEMÆRK:** Afhængigt af computeren og de installerede enheder er det muligvis ikke alle elementer i dette afsnit, der vises.

| Systemoplysninger                                    | Viser følgende oplysninger:                                                                                                    |
|------------------------------------------------------|----------------------------------------------------------------------------------------------------|
|                                                      | <ul> <li>System Information (Systemoplysninger): Viser BIOS<br/>Version (BIOS-version), Service Tag (Servicekode),<br/>Asset Tag (Aktivkode), Ownership Date (Dato for<br/>ejerskab), Manufacture Date (Fremstillingsdato) og<br/>Ekspress Servicekode (Ekspresservicekode).</li> </ul>                                                                                                    |
|                                                      | <ul> <li>Memory Information (Hukommelsesoplysninger): Viser<br/>Memory Installed (Installeret hukommelse), Memory<br/>Available (Tilgængelig hukommelse), Memory Speed<br/>(Hukommelseshastighed), Memory Channels Mode<br/>(Hukommelseskanaltilstand), Memory Technology<br/>(Hukommelsesteknologi), DIMM 1 Size (DIMM 1-<br/>størrelse), DIMM 2 Size (DIMM 2-størrelse), DIMM 3<br/>Size (DIMM -størrelse) og DIMM 4 Size (DIMM 4-<br/>størrelse).</li> </ul>                                   |
|                                                      | <ul> <li>Processor Information (Processoroplysninger): Viser<br/>Processor Type (Processortype), Core Count (Core-<br/>tælling), Processor ID (Processor-id), Current Clock<br/>Speed (Aktuel clockhastighed), Minimum Clock Speed<br/>(Laveste clockhastighed), Maximum Clock Speed<br/>(Højeste clockhastighed), Processor L2 Cache<br/>(processor L2-cache), Processor L3 Cache (processor<br/>L3-cache), HT Capable (Understøtter HT) og 64-Bit<br/>Technology (64-bit-teknologi).</li> </ul> |
|                                                      | <ul> <li>PCI Information (PCI-oplysninger): Viser SLOT1<br/>(STIK1), SLOT2 (STIK2), SLOT3 (STIK3), SLOT4 (STIK4)</li> </ul>                                                                                                    |
|                                                      | <ul> <li>Device Information (Enhedsoplysninger): Viser<br/>SATA-0, SATA-1, SATA-2, SATA-3 og LOM MAC-<br/>adresse.</li> </ul>                                                                                                    |
| Startrækkefølge                                      | Lader dig specificere rækkefølgen, i hvilken computeren<br>forsøger at finde et operativsystem                                                                                                    |
|                                                      | <ul> <li>Diskette Drive (Diskettedrev)</li> <li>USB Storage Device (USB-lagerenhed)</li> <li>CD/DVD/CD-RW-drev</li> <li>Onboard NIC (Indbygget netværkskort)</li> <li>SATA</li> <li>CD/DVD/CD-RW-drev</li> </ul>                                                                                                    |
| Boot List Option<br>(Indstilling for<br>startlisten) | <ul><li>Legacy (ældre)</li><li>UEFI</li></ul>                                                                                                    |

#### Generelt

| Date/Time (Dato/<br>klokkeslæt)               | Lader dig indstille dato og klokkeslæt. Ændringer i systemets<br>dato og klokkeslæt træder i kraft øjeblikkeligt.                                                                                                    |
|-----------------------------------------------|----------------------------------------------------------------------------------------------------|
| System Configuration                          | (Systemkonfiguration)                                                                                                    |
| Integrated NIC<br>(Indbygget<br>netværkskort) | Lader dig aktivere eller deaktivere det indbyggede<br>netværkskort. Du kan indstille det indbyggede netværkskort til:                                                                                                    |
|                                               | <ul> <li>Disabled (Deaktiveret)</li> <li>Enabled (Aktiveret) (standard)</li> <li>Enabled w/PXE (Aktiveret m/PXE)</li> <li>Enabled w/ImageServer (Aktiveret m/ImageServer)</li> </ul>                                                               |
|                                               | <b>BEMÆRK:</b> Afhængigt af computeren og de installerede enheder er det muligvis ikke alle elementer i dette afsnit, der vises.                                                                                                    |
| Serial Port (Seriel<br>port)                  | Lader dig definere indstillingerne for seriel port. Du kan<br>indstille den serielle port til:                                                                                                    |
|                                               | <ul> <li>Disabled (Deaktiveret)</li> <li>Auto</li> <li>COM1</li> <li>COM2</li> <li>COM3</li> <li>COM4</li> </ul>                                                                                                    |
|                                               | <b>BEMÆRK:</b> Operativsystemet kan allokere ressourcer, selvom indstillingen er deaktiveret.                                                                                                    |
| SATA Operation<br>(SATA-drift)                | Lader dig konfigurere driftstilstanden for den integrerede<br>harddisk-controller.                                                                                                    |
|                                               | <ul> <li>AHCI = SATA er konfiguret til AHCI-tilstand</li> <li>ATA = SATA er konfiguret til ATA-tilstand</li> <li>RAID ON = SATA er konfigureret til at understøtte<br/>RAID-tilstand</li> <li>Deaktiveret = SATA-controlleren er skjult</li> </ul> |
| Drev                                          | Lader dig aktivere eller deaktivere de forskellige installerede<br>drivere:                                                                                                    |

- SATA-0
- SATA-1
- SATA-2
- SATA-3

| Smart Reporting<br>(Smartrapportering)        | Feltet styrer om harddiskfejl ved indbyggede drev rapporteres<br>ved opstart. Teknologien er en del af specifikationen for<br>SMART (Self Monitoring Analysis and Reporting Technology).<br>Denne indstilling er som standard deaktiveret.                                                                                                    |
|-----------------------------------------------|----------------------------------------------------------------------------------------------------|
| USB Configuration<br>(USB-konfiguration)      | Dette felt konfigurerer den indbyggede USB-controller. Hvis<br>Boot Support (Boot-understøttelse er aktiveret, kan systemet<br>starte fra alle typer USB-lagerenheder (harddisk,<br>hukommelsesnøgle, diskette). USB-klar OS ser altid USB-<br>lagerenheder uanset denne indstilling, blot porten er aktiveret.<br>Hvis USB-porten er aktiveret, er enheder tilsluttet porten<br>aktiveret og tilgængelig for OS.<br>Hvis USB port er deaktiveret, kan OS ikke se nogen enhed<br>tilsluttet porten. |
|                                               | <ul> <li>Enable USB Controller (Aktivér USB-controller)</li> <li>Disable USB Mass Storage Dev (Deaktiver USB-lagerenheder)</li> <li>Disable USB Controller (Deaktivér USB-controller)</li> </ul>                                                                                                    |
|                                               | <b>BEMÆRK:</b> USB-tastatur og -mus virker altid i BIOS-<br>konfigurationen uanset disse indstillinger.                                                                                                    |
| Miscellaneous<br>Devices (Diverse<br>enheder) | Lader dig aktivere eller deaktivere forskellige installerede<br>drivere.<br>Enable PCI Slot (Aktivér PCI-stik) – Denne indstilling er som<br>standard aktiveret.                                                                                                    |
| Video (Video)                                 |                                                                                                    |
| Multi-Display (Flere<br>skærme)               | Lader dig aktivere eller deaktivere Multi-Display (Flere<br>skærme). Den skal kun være aktiveret til Windows 7 32/64-bit.<br>Enable Multi-Display (Aktivér flere skærme) – Denne indstilling<br>er som standard deaktiveret.                                                                                                    |

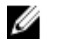

**BEMÆRK:** Videoindstillingen er kun synlig, når systemet har installeret et skærmkort.

| Security | (Sikkerher | 1)  |
|----------|------------|-----|
| OCCUTICY | OIVVEILIE  | - 1 |

| Adgangskode for<br>intern harddisk-1                           | Tillader dig at indstille, ændre eller slette adgangskoden på<br>systemets indbyggede harddisk. Gennemførte<br>adgangskodeændringer træder i kraft med det samme.<br>Drevet har som standard ikke indstillet en adgangskode |
|----------------------------------------------------------------|----------------------------------------------------------------------------------------------------|
|                                                                | <ul> <li>Enter the old password (Angiv den gamle<br/>adgangskode)</li> </ul>                                                                                                    |
|                                                                | • Enter the new password (Angiv den nye adgangskode)                                                                                                    |
|                                                                | Confirm new password (Bekæft den nye adgangskode)                                                                                                    |
| Strong Password                                                | Dette felt gennemtvinger stærk adgangskoder.                                                                                                    |
| (Stærk adgangskode)                                            | Enforce strong password (Gennemtving stærk adgangskode) –<br>Denne indstilling er som standard deaktiveret.                                                                                                    |
| Password<br>Configuration<br>(Konfiguration af<br>adgangskode) | Disse felter kontrollerer det minimalt og maksimalt tilladte<br>antal tegn i administrator- og systemadgangskoder.                                                                                                    |
|                                                                | <ul> <li>Admin Password Min (Administratoradgangskode<br/>Min)</li> </ul>                                                                                                    |
|                                                                | <ul> <li>Admin Password Max (Administratoradgangskode<br/>Maks)</li> </ul>                                                                                                    |
|                                                                | System Password Min (Systemadgangskode Min)                                                                                                    |
|                                                                | System Password Max (Systemadgangskode Maks)                                                                                                    |
| Password Bypass<br>(Omgåelse af<br>adgangskode)                | Lader dig omgå prompterne System (Boot) Password<br>(Systemadgangskode (adgangskode ved start)) og for<br>adgangskoder til den interne harddisk under genstart af<br>systemet.                                              |
|                                                                | <ul> <li>Disabled (Deaktiveret) – Spørg altid efter systemets og<br/>den interne harddiskdrevs adgangskode, når de er<br/>indstillet. Denne indstilling er som standard<br/>deaktiveret.</li> </ul>                         |
|                                                                | <ul> <li>Reboot Bypass (Omgåelse ved genstart) – Omgår<br/>adgangskodeprompten ved genstarter (varmstarter).</li> </ul>                                                                                                    |

|                                                    | <b>BEMÆRK:</b> Systemet vil altid bede om adgangskoder for<br>systemet og den interne hardisk, når der startes fra slukket<br>tilstand (en koldstart). Systemet vil også altid bede<br>adgangskoder for alle harddiske i modulrummet. |
|----------------------------------------------------|----------------------------------------------------------------------------------------------------|
| Password Change<br>(Ændring af password)           | Lader dig bestemme om det er tilladt at foretage ændringer i<br>systemets og harddiskens adgangskoder, når der er oprettet<br>en administratoradgangskode.                                                                            |
|                                                    | Allow Non-Admin Password Changes (Tillad ændringer af ikke-administratoradgangskoder) – Denne indstilling er som standard aktiveret.                                                                                                  |
| Non-Admin Setup<br>Changes (Ikke-<br>administrator | Denne indstilling bestemmer om det er tilladt at foretage<br>ændringer i indstillingen for installationsprogrammet, når der<br>er oprettet en administratoradgangskode.                                                               |
| ændringer i<br>installationsprogram)               | <b>Allow Wireless Switch Changes</b> (Tillad ændringer for knap til trådløst netværk) – Denne indstilling er som standard deaktiveret.                                                                                                |
| TPM Security (TPM-<br>sikkerhed)                   | Denne indstiling lader dig styre om TPM (Trusted Platform<br>Module) for systemet er aktiveret og synlig for<br>operativsystemet.                                                                                                    |
|                                                    | IPM Security (IPM-sikkerhed) – Denne indstilling er som<br>standard deaktiveret.                                                                                                    |
| l                                                  | <b>BEMÆRK:</b> Indstillinger til aktivering, deaktivering og<br>rydning er ikke påvirket, hvis du indlæser<br>installationsprogrammets standardværdier. Ændringer i<br>denne indstilling træder i kraft med det samme.                |
| Computrace                                         | Med dette felt kan du aktivere eller deaktivere grænsefladen til<br>BIOS-modulet i den valgfrie Computrace Service fra Absolute<br>Software.                                                                                          |
|                                                    | <ul> <li>Deactivate (Deaktiver) – Denne indstilling er som<br/>standard deaktiveret.</li> </ul>                                                                                                    |
|                                                    | Disable (Deaktiver)     Activate (Aktivár)                                                                                                    |
|                                                    |                                                                                                    |
| Chassis Intrusion                                  | ader dig aktivere eller deaktivere funktionen                                                                                                    |

(Kabinetindtrængning) kabinetindtrængning. Du kan angive denne indstilling til:

|                          | <ul> <li>Clear Intrusion Warning (Ryd indtrængningsadvarsel)<br/>– Aktiveret som standard, hvis kabinetindtrængning er<br/>registreret.</li> <li>Disable (Deaktiver)</li> <li>Enable (Aktivér)</li> <li>On-Silent (Lydløs) – Aktiveret som standard, hvis<br/>kabinetindtrængning er registreret.</li> </ul>                                                                                                    |
|--------------------------|----------------------------------------------------------------------------------------------------|
| CPU XD-support (CPU      | Lader dig aktivere eller deaktivere processorens Execute                                                                                                    |
| XD-understøttelse)       | Disable-tilstand. Denne indstilling er som standard aktiveret.                                                                                                    |
| OROM-tastaturadgang      | <ul> <li>Lader dig indstille en indstilling til at åbne skærmene Option<br/>ROM Configuration Option ROM-konfiguration) via<br/>genvejstaster under opstart. Disse indstillinger er specifikt i<br/>stand til at forhindre adgang til Intel RAID (CTRL+I) eller Intel<br/>Management Engine BIOS Extension (CTRL+P/F12)</li> <li>Enable (Aktivér) – Bruger kan åbne skærmene OROM<br/>configuration (OROM-konfiguration) via genvejstasten.</li> <li>One-Time Enable (Aktivér en gang) – Bruger kan kun<br/>åbne skærmene OROM configuration (OROM-<br/>konfiguration) under næste opstart. Indstillingen vil<br/>efter næste opstart igen være deaktiveret.</li> <li>Disable (Deaktiver) – Bruger kan ikke åbne skærmene<br/>OROM configuration (OROM-konfiguration) via<br/>genvejstasten.</li> </ul> |
| Admin Setup Lockout      | Lader dig aktivere eller deaktivere indstillingen til at åbne                                                                                                    |
| (Spærring af             | Setup (Installationsprogrammet), når der er oprettet en                                                                                                    |
| administrationsindstilli | Administratoradgangskode. Denne indstilling er som standard                                                                                                    |
| ng)                      | ikke angivet.                                                                                                    |

| Multi Core Support<br>(Multi Core-<br>understøttelse) | Dette felt angiver, om en eller flere processorkerner er<br>aktiveret. Nogle programmer har en forbedret ydeevne, når<br>flere kerner er aktiveret. Denne indstilling er som standard<br>aktiveret. |
|-------------------------------------------------------|----------------------------------------------------------------------------------------------------|
| Intel® SpeedStep™                                     | Lader dig aktivere eller deaktivere processorens Intel<br>SpeedStep-tilstand. Denne indstilling er som standard<br>aktiveret.                                                                       |

#### Performance (Ydelse)

#### Performance (Ydelse)

| C States Control                                      | Lader dig aktivere eller deaktivere yderligere dvaletilstande for processoren. Denne indstilling er som standard aktiveret.                                                                                                    |
|-------------------------------------------------------|----------------------------------------------------------------------------------------------------|
| Intel® TurboBoost <sup>™</sup>                        | Lader dig aktivere eller deaktivere processorens Inel<br>TurboBoost-tilstand.                                                                                                    |
|                                                       | <ul> <li>Disabled (Deaktiveret) – Tillader ikke at TurboBoost-<br/>driveren forøger processorens ydelsestilstand over<br/>standardydelsen.</li> <li>Enabled (Aktiveret) – Tillader at Intel Turbo-driveren<br/>øger CPU'ens eller grafikprocessorens ydelse.</li> </ul> |
|                                                       | Denne indstilling er som standard aktiveret.                                                                                                    |
| Hyper-Thread Control<br>(Styring af<br>hypertrådning) | Lader dig aktivere eller deaktivere Hyper-Threading<br>Technology (Hypertrådningsteknologi). Denne indstilling er<br>som standard aktiveret.                                                                                                    |
| Power Management (S                                   | trømstyring)                                                                                                    |
| AC Recovery<br>(Genoprettelse af<br>vekselstrøm)      | Bestemmer, hvordan systemet skal reagere, når vekselstrøm<br>genoprettes efter en strømafbrydelse. Du kan angive<br>Genoprettelse af vekselstrøm til:                                                                                                    |
|                                                       | <ul> <li>Power Off (Slukket) (default) (standardindstilling)</li> <li>Power On (Tændt)</li> <li>Last State (Sidste tilstand)</li> </ul>                                                                                                    |
| Auto On Time (Tænd<br>automatisk efter<br>klokkeslæt) | Lader dig indstille indstillingen til automatisk at starte<br>computeren. Klokkeslættet angives i standard 12-timers-<br>format (timer:minutter:sekunder). Du kan ændre<br>starttidspunktet ved hjælp af værdierne i felterne for<br>klokkeslæt og AM/PM.               |

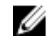

BEMÆRK: Denne funktion fungerer ikke, hvis du slukker for computeren med kontakten på strømskinnen eller strømstødssikringen, eller hvis **Auto Power** (Automatisk tænding) er angivet til deaktiveret.

| Deep Sleep Control     | Lader dig definere styreelementerne, når Deep Sleep er |
|------------------------|--------------------------------------------------------|
| (Styring af dyb dvale) | aktiveret.                                             |

- Disabled (Deaktiveret)
- Kun aktiveret i S5

• Aktiveret i S4 og S5

Denne indstilling er som standard deaktiveret.

Fan Control Override (Tilsidesættelse af blæserstyring)

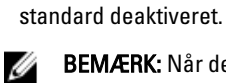

BEMÆRK: Når den er aktiveret, kører blæseren ved fuld hastighed.

Styrer systemblæserens hastighed. Denne indstilling er som

| Wake on LAN          | Denne indstilling tillader at computeren tænder fra           |
|----------------------|---------------------------------------------------------------|
| (Aktivering ved LAN- | slukkettilstand, når der sendes et specielt LAN-signal.       |
| signal)              | Aktivering fra standbytilstanden forbliver upåvirket af denne |
|                      | indstilling og skal aktiveres i operativsystemet. Funktionen  |
|                      | virker kun når computeren er tilsluttet vekselstrømsstrøm.    |
|                      |                                                               |

- Disabled (Deaktiveret) Tillader ikke, at computeren tændes, når den modtager signal om vækning fra LAN eller trådløst LAN.
- LAN Only (Kun LAN) Tillader, at computeren tændes, når den modtager særlige LAN-signaler.

Denne indstilling er som standard deaktiveret.

#### POST Behavior (POST-adfærd)

| Numlock-indikator                     | Aktiverer eller deaktiverer NumLock-funktionen, når<br>computeren starter. Denne indstilling er som standard<br>aktiveret.                                                           |
|---------------------------------------|----------------------------------------------------------------------------------------------------|
| Keyboard Errors<br>(Tastaturfejl)     | Aktiverer eller deaktiverer tastaturfejlrapportering, når<br>computeren starter. Denne indstilling er som standard<br>aktiveret.                                                     |
| POST Hotkeys (POST-<br>genvejstaster) | Tillader at du angiver de funktionstaster, der vises på<br>skærmen, når computeren starter.<br><b>Enable F12 – Boot menu</b> – (Aktivér F12 – Startmenu) (aktiveret<br>som standard) |
| Fast Boot (Hurtig<br>start)           | Denne indstilling kan gøre opstartsprocessen hurtigere, ved at omgå nogle kompatibilitetstrin:                                                                                       |
|                                       | <ul> <li>Minimal (Minimal) – Systemet starter hurtigt op,<br/>medmindre BIOS er blevet opdateret, hukommelse<br/>ændret eller den forrige POST ikke blev fuldført.</li> </ul>        |

- Thorough (Grundig) Systemet springer ikke nogen trin over i opstartsprocessen.
- Auto (Automatisk) Lader operativsystemet styre denne indstilling (virker kun når operativsystemet understøtter Simple Boot Flag).

Denne indstilling er som standard angivet til **Thorough** (Grundig).

#### Virtualization Support (Virtualiseringsunderstøttelse)

| Virtualization<br>(Virtualisering)        | Dette felt angiver, om en VMM (Virtual Machine Monitor) kan<br>anvende de yderligere hardwarefunktioner i Intel®<br>Virtualization Technology. <b>Enable Intel® Virtualization</b><br><b>Technology</b> (Akivér Intel® Virtualization Technology) – Denne<br>indstilling er som standard aktiveret.                                                     |
|-------------------------------------------|----------------------------------------------------------------------------------------------------|
| VT for Direct I/O (VT til<br>direkte I/O) | Aktiverer eller deaktiverer VMM (Virtual Machine Monitor) til<br>at udnytte de ekstra hardwarefunktioner i Intel® Virtualization<br>technology for direct I/0. <b>Enable Intel® Virtualization</b><br><b>Technology for Direct I/0</b> (Aktivér Intel® Virtualization<br>Technology for Direct I/0) – Denne indstilling er som standard<br>deaktiveret. |

#### Maintenance (Vedligeholdelse)

| Service Tag                         | Viser computerens servicekode.                                                                                                    |
|-------------------------------------|----------------------------------------------------------------------------------------------------|
| (Servicekode)                       |                                                                                                    |
| Asset Tag (Aktivkode)               | Giver dig mulighed for at oprette en systemaktivkode, hvis der<br>ikke allerede er angivet en aktivkode. Denne indstilling er som<br>standard ikke angivet.   |
| SERR Messages<br>(SERR-meddelelser) | Styrer SERR-meddelelsesmekanismen. Denne indstilling er<br>som standard ikke angivet. Nogle grafikkort kræver, at SERR-<br>meddelelsesmekanismen deaktiveres. |
| Image Server                        |                                                                                                    |
| Lookup Method                       | Angiver, hvordan ImageServer søger efter serveradressen.                                                                                                    |
| (Søgemetode)                        |                                                                                                    |

- Static IP (Statisk IP)
- DNS (aktiveret som standard)

| U | BEMÆRK: Dette felt er kun relevant når "Integrated NIC"  |
|---|----------------------------------------------------------|
|   | (Integreret netværkskort)-kontrollen i gruppen "System   |
|   | Configuration" er angivet til "Enabled with ImageServer" |
|   | (Aktiveret med ImageServer).                             |

 ImageServer IP
 Angiver den primære statiske IP-adresse for den

 ImageServer-enhed, som klientsoftwaren kommunikerer med.
 Standard-IP-adressen er 255.255.255.255.255.

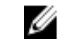

**BEMÆRK:** Dette felt er kun relevant når "Integrated NIC" (Integreret netværkskort)-kontrollen i gruppen "System Configuration" er angivet til "Enabled with ImageServer" (Aktiveret med ImageServer) og når "Lookup Method" er indstillet til "Static IP" (Statisk-IP).

ImageServer port (ImageServer-port) Angiver den primære IP-port for den ImageServer-enhed, som klienten kommunikerer med. Standard-IP-porten er **06910**.

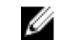

**BEMÆRK:** Dette felt er kun relevant når "Integrated NIC" (Integreret netværkskort)-kontrollen i gruppen "System Configuration" er angivet til "Enabled with ImageServer" (Aktiveret med ImageServer).

Client DHCP (Klient-DHCP) Angiver, hvordan klienten henter IP-adressen.

- Static IP (Statisk IP)
- DNS (aktiveret som standard)

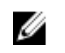

**BEMÆRK:** Dette felt er kun relevant når "Integrated NIC" (Integreret netværkskort)-kontrollen i gruppen "System Configuration" er angivet til "Enabled with ImageServer" (Aktiveret med ImageServer).

Client IP (Klient-DHCP) Angiver klientens statiske IP-adresse. Standard-IP-adressen er 255.255.255.255.255.

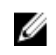

**BEMÆRK:** Dette felt er kun relevant når "Integrated NIC" (Integreret netværkskort)-kontrollen i gruppen "System Configuration" er angivet til "Enabled with ImageServer" (Aktiveret med ImageServer) og når "Client DHCP" er indstillet til "Static IP" (Statisk-IP).

#### Image Server

| Client SubnetMask<br>(Klient-           | Angiver klientens undernetmaske. Standardindstillingen er <b>255.255.255.255</b> .                                                                                                    |
|-----------------------------------------|----------------------------------------------------------------------------------------------------|
| undernetmaske)                          | <b>BEMÆRK:</b> Dette felt er kun relevant når "Integrated NIC"<br>(Integreret netværkskort)-kontrollen i gruppen "System<br>Configuration" er angivet til "Enabled with ImageServer"<br>(Aktiveret med ImageServer) og når "Client DHCP" er<br>indstillet til "Static IP" (Statisk-IP). |
| Client Gateway<br>(Klient-gateway)      | Angiver klientens gateway-IP-adressen. Standardindstillingen er <b>255.255.255.255</b> .                                                                                                    |
|                                         | <b>BEMÆRK:</b> Dette felt er kun relevant når "Integrated NIC"<br>(Integreret netværkskort)-kontrollen i gruppen "System<br>Configuration" er angivet til "Enabled with ImageServer"<br>(Aktiveret med ImageServer) og når "Client DHCP" er<br>indstillet til "Static IP" (Statisk-IP). |
| License Status<br>(Licensstatus)        | Viser den aktuelle licensstatus.                                                                                                    |
| Systemlog                               |                                                                                                    |
| BIOS Events (BIOS-                      | Lader dig rydde logfiler over systemhændelser.                                                                                                    |
| hændelser)                              | Clear Log (Ryd log)                                                                                                    |
| DellDiag Events<br>(DellDiag-hændelser) | Viser DellDiag-hændelsesloggen.                                                                                                    |
| Thermal Events<br>(Termiske hændelser)  | Viser loggen for termiske hændelser og lader dig:                                                                                                    |
|                                         | Clear Log (Ryd log)                                                                                                    |
| Power Events                            | Lader dig rydde logfiler over strømhændelser.                                                                                                    |
| (Strømhændelser)                        | • Clear Log (Ryd log)                                                                                                    |
| BIOS Progress Events<br>(BIOS-          | Viser loggen for BIOS-statushændelser.                                                                                                    |

statushændelser)
# Fejlfinding

### Diagnosticeringsindikatorer

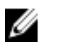

**BEMÆRK:** Diagnosticeringsindikatorer tjener kun som en indikator for status for selvtest, der blev udført ved start (Power on self test – POST). Disse indikatorer angiver ikke problemet, der fik POST-rutinen til at stoppe.

Diagnosticeringsindikatorerne findes foran på kabinettet ved siden af tænd/slukknappen. Disse diagnosticeringsindikatorer er kun aktive under POST-processen. De slukker så snart operativsystemet starter med at blive indlæst og er ikke længere synlig.

Systemet har nu indikatorer for pre-POST og POST for at hjælpe med nemmere og mere præcist at indkredse et muligt problem med systemet.

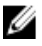

**BEMÆRK:** Diagnosticeringsindikatorerne blinker, når tænd/sluk-knappen lyser mørkegult eller er slukket og vil ikke blinke når det er blåt. Dette har ingen anden betydning.

### Mønstre for diagnosticeringsindikatorer

Indikator

Tænd/sluk-knap

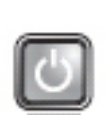

Problembeskrivelse Computeren er enten slukket eller uden strømforsyning.

234

Fejlfindingstrin

- Genanbring strømkabelet i strømstikket bag på computeren og i stikkontakten.
- Omgå strømskinner, forlængerledninger og andre strømbeskyttelsesenheder for at kontrollere, at computeren tændes korrekt.

|                    | <ul> <li>Kontrollér, at eventuelle strømskinner, der anvendes, er<br/>tilsluttet en stikkontakt, og at de er tændt.</li> <li>Kontrollér, om stikkontakten virker, ved at teste den med<br/>et andet apparat som f.eks. en lampe.</li> <li>Kontrollér, at netledningen og frontpanelkablet er sluttet</li> </ul> |
|--------------------|----------------------------------------------------------------------------------------------------|
|                    | Korrekt til Dunakortet.                                                                                                    |
| Indikator          | 1234                                                                                                    |
| Tænd/sluk-knap     | 6                                                                                                    |
| Problembeskrivelse | Der er muligvis opstået en fejl på bundkortet                                                                                                    |
| Fejlfindingstrin   | Frakobl computeren. Lad strømmen være slukket i et minut. Slut<br>computeren til en stikkontakt, der virker, og tryk på strømknappen.                                                                                                    |
| Indikator          | 1234                                                                                                    |
| Tænd/sluk-knap     | C                                                                                                    |
| Problembeskrivelse | Der er muligvis opstået en fejl på bundkortet, strømforsyningen<br>eller en ekstern enhed.                                                                                                    |
| Fejlfindingstrin   | <ul> <li>Sluk for computeren men lad den være koblet til. Tryk på<br/>og hold testknappen til strømforsyningen bag på<br/>strømforsyningsenheden. Hvis indikatoren ved siden af<br/>kontakten tænder, kan problemet være bundkortet.</li> </ul>                                                                 |
|                    | <ul> <li>Hvis indikatoren ved siden af stikket ikke tænder, skal du<br/>frakoble elle interne og eksterne enheder og trykke og<br/>holde på testknappen til strømforsyningen. Hvis den<br/>tænder, kan der være en fejl ved en ekstern enhed.</li> </ul>                                                        |
|                    | <ul> <li>Hvis indikatoren stadigvæk ikke tænder, så fjern PSU-<br/>ledningerne fra bundkortet, og tryk og hold derefter<br/>knappen til strømforsyningen. Hvis den tænder, kan der<br/>være et problem med bundkortet.</li> </ul>                                                                               |
|                    | <ul> <li>Hvis indikatoren ikke tænder, ligger problemet<br/>formodentlig ved strømforsyningen.</li> </ul>                                                                                                    |

Indikator

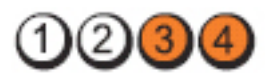

Tænd/sluk-knap

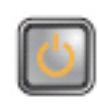

| Problembeskrivelse | Der er genkendt hukommelsesmoduler, men der er opstået et spændingssvigt i hukommelsen.                                                                                                    |
|--------------------|----------------------------------------------------------------------------------------------------|
| Fejlfindingstrin   | <ul> <li>Fjern, hvis der er installeret to eller flere moduler,<br/>modulerne, geninstaller derefter et modul og genstart<br/>computeren. Fortsæt, hvis computeren starter normalt,<br/>med at installere yderligere hukommelsesmoduler (et ar<br/>gangen) indtil du bar identificeret et eventuelt defekt</li> </ul> |

med at installere yderligere hukommelsesmoduler (et ad gangen) indtil du har identificeret et eventuelt defekt modul eller geninstalleret alle moduler uden at finde fejl. Prøv, hvis der kun er installeret et hukommelsesmodul, at flytte det til et andet DIMM-stik og genstart computeren.

 Hvis det er muligt, så installer korrekt fungerende hukommelsemoduler af samme type i computeren.

Indikator

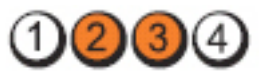

| Tænd/sluk-knap |  |
|----------------|--|
|                |  |

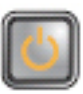

Problembeskrivelse BIOS kan være ødelagt eller mangle.

 
 Fejlfindingstrin
 Computerens hardware fungerer normalt men BIOS kan være ødelagt eller mangle.

Indikator

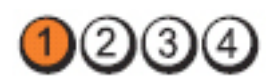

Tænd/sluk-knap

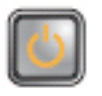

Problembeskrivelse Der er muligvis opstået en fejl på bundkortet..

 
 Fejlfindingstrin
 Fjern alle eksterne enhedskort fra PCI- og PCI-E-stikkene og genstart computeren. Hvis computeren genstarter, sættes de
 eksterne enhedskort tilbage et efter et indtil du finder det, der ikke virker.

| Indikator          | 1234                                                                                                    |
|--------------------|----------------------------------------------------------------------------------------------------|
| Tænd/sluk-knap     |                                                                                                    |
| Problembeskrivelse | Strømstikket er ikke sat korrekt i.                                                                                                    |
| Fejlfindingstrin   | Sæt 2x2 strømstikket fra strømforsyningsenheden i igen.                                                                                                    |
| Indikator          | 1234                                                                                                    |
| Tænd/sluk-knap     |                                                                                                    |
| Problembeskrivelse | Der er muligvis opstået en fejl på enhedskort eller bundkort.                                                                                                    |
| Fejlfindingstrin   | Fjern alle eksterne enhedskort fra PCI- og PCI-E-stikkene og<br>genstart computeren. Hvis computeren genstarter, sættes de<br>eksterne enhedskort tilbage et efter et indtil du finder det, der ikke<br>virker.                                                                     |
| Indikator          | 1234                                                                                                    |
| Tænd/sluk-knap     |                                                                                                    |
| Problembeskrivelse | Der er muligvis opstået en fejl på bundkortet                                                                                                    |
| Fejlfindingstrin   | <ul> <li>Frakobl alle interne og eksterne enheder og genstart<br/>computeren. Hvis computeren genstarter, sættes de<br/>eksterne enhedskort tilbage et efter et indtil du finder det,<br/>der ikke virker.</li> <li>Hvis problemet fortsætter, er der feil på hundkortet</li> </ul> |
|                    |                                                                                                    |

F

#### Indikator

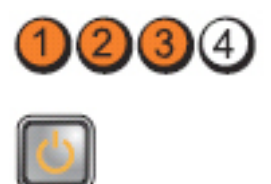

Tænd/sluk-knap

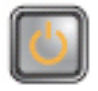

| Problembeskrivelse                     | Der er muligvis opstået en fejl på knapcellebatteriet.                                                                                                    |  |
|----------------------------------------|----------------------------------------------------------------------------------------------------|--|
| Fejlfindingstrin                       | Fjern knapcellebatteriet i et minut, sæt batteriet i igen og genstart.                                                                                                    |  |
| Indikator                              | 1234                                                                                                    |  |
| Tænd/sluk-knap                         |                                                                                                    |  |
| Problembeskrivelse                     | Der er opstået en mulig processorfejl.                                                                                                    |  |
| Fejlfindingstrin                       | Genanbring processoren.                                                                                                    |  |
| Indikator                              | 1234                                                                                                    |  |
| Tænd/sluk-knap                         |                                                                                                    |  |
|                                        |                                                                                                    |  |
| Problembeskrivelse                     | Der er registreret hukommelsesmoduler, men der er opstået en fejl i hukommelsen.                                                                                                    |  |
| Problembeskrivelse<br>Fejlfindingstrin | <ul> <li>Der er registreret hukommelsesmoduler, men der er opstået en fejl i hukommelsen.</li> <li>Hvis der er installeret to eller flere hukommelsesmoduler, fjernes modulerne, installer derefter et modul og genstart computeren. Fortsæt, hvis computeren starter normalt, med at installere yderligere hukommelsesmoduler (et ad gangen) indtil du har identificeret et eventuelt defekt modul eller geninstalleret alle moduler uden at finde fejl.</li> <li>Installer, hvis tilgængelig fungerende hukommelsesmoduler af samme type i computeren.</li> </ul> |  |

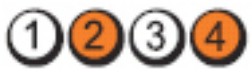

Tænd/sluk-knap

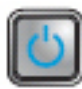

| Problembeskrivelse<br>Feilfindingstrin | Der er muligvis opstået en fejl på harddisken.<br>Genanbring alle strøm- og datakabler.                                                                                                    |
|----------------------------------------|----------------------------------------------------------------------------------------------------|
| Indikator                              | 1234                                                                                                    |
| Tænd/sluk-knap                         |                                                                                                    |
| Problembeskrivelse                     | Der er opstået en mulig USB-fejl.                                                                                                    |
| Fejlfindingstrin                       | Geninstaller alle USB-enheder, og kontrollér alle<br>kabelforbindelser.                                                                                                    |
| Indikator                              | 1234                                                                                                    |
| Tænd/sluk-knap                         |                                                                                                    |
| Problembeskrivelse                     | Der er ikke fundet nogen hukommelsesmoduler.                                                                                                    |
| Fejlfindingstrin                       | <ul> <li>Hvis der er installeret to eller flere hukommelsesmoduler,<br/>fjernes modulerne, installer derefter et modul og genstart<br/>computeren. Fortsæt, hvis computeren starter normalt,<br/>med at installere yderligere hukommelsesmoduler (et ad<br/>gangen) indtil du har identificeret et eventuelt defekt<br/>modul eller geninstalleret alle moduler uden at finde fejl.</li> <li>Installer, hvis tilgængelig fungerende<br/>hukommelsesmoduler af samme type i computeren.</li> </ul> |
|                                        |                                                                                                    |

Indikator

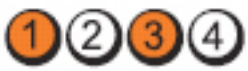

Tænd/sluk-knap

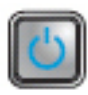

| Problembeskrivelse | Der er registreret hukommelsesmoduler, men der er opstået en<br>fejl i hukommelseskonfigurationen eller en kompatibilitetsfejl.                                                                                      |
|--------------------|----------------------------------------------------------------------------------------------------|
| Fejlfindingstrin   | <ul> <li>Kontrollér, at der ikke findes specielle krav til placeringen<br/>af hukommelsesmoduler/-stik.</li> <li>Kontrollér, at den anvendte hukommelse understøttes af<br/>computeren.</li> </ul>                   |
| Indikator          | 1234                                                                                                    |
| Tænd/sluk-knap     |                                                                                                    |
| Problembeskrivelse | Der er muligvis opstået på et udvidelseskort.                                                                                                    |
| Fejlfindingstrin   | <ul> <li>Undersøg, om der er en konflikt, ved at fjerne et<br/>udvidelseskort (ikke et grafikkort) og genstarte<br/>computeren.</li> </ul>                                                                           |
|                    | <ul> <li>Hvis problemet fortsætter, skal du geninstallere det kort,<br/>du har fjernet, fjerne et andet kort og derefter genstarte<br/>computeren.</li> </ul>                                                        |
|                    | <ul> <li>Gentag proceduren for hvert installeret udvidelseskort.<br/>Hvis computeren starter normalt, skal du undersøge det<br/>kort, der sidst blev fjernet fra computeren, for<br/>ressourcekonflikter.</li> </ul> |
| Indikator          | 1234                                                                                                    |
| Tænd/sluk-knap     |                                                                                                    |
| Problembeskrivelse | Der er muligvis opstået en fejl på en bundkorts ressource og/eller hardwarefejl.                                                                                                    |

| Fejlfindingstrin   | <ul> <li>Ryd CMOS.</li> <li>Frakobl alle interne og eksterne enheder og genstart<br/>computeren. Hvis computeren genstarter, sættes de<br/>eksterne enhedskort tilbage et efter et indtil du finder det,<br/>der ikke virker.</li> <li>Hvis problemet fortsætter, er der fejl på bundkortet eller<br/>et bundkortkomponent.</li> </ul>                                                                                                    |
|--------------------|----------------------------------------------------------------------------------------------------|
| Indikator          | 1234                                                                                                    |
| Tænd/sluk-knap     |                                                                                                    |
| Problembeskrivelse | Der er opstået en anden fejl.                                                                                                    |
| Fejlfindingstrin   | <ul> <li>Sørg for, at skærmen er tilsluttet et diskret grafikkort.</li> <li>Kontrollér, at alle kabler til harddiske og optiske drev er tilsluttet korrekt til bundkortet.</li> <li>Hvis der på skærmen vises en fejlmeddelelse, der identificerer et problem med en enhed (harddisken), skal du kontrollere enheden for at sikre, at den fungerer, som den skal.</li> <li>Hvis operativsystemet forsøger at starte fra en enhed (optisk drev), skal du se i System Setup (Systeminstallation) for at sikre, at startrækkefølgen er korrekt for de enheder, der er installeret på computeren.</li> </ul> |

### Bipkoder

Hvis skærmen ikke kan vise fejl eller problemer, kan systemet udsende en serie bip under opstart. Disse bipserier, kaldes bipkoder, identificerer forskellige problemer. Forsinkelsen mellem bippene er 300 ms, forsinkelsen mellem hver bipgruppe er 3 sek og biplyden varer 300ms. Efter hvert bip og hver bipgruppe, skal BIOS registrere om brugeren trykker på tænd/sluk-knappen, hvis det er tilfældet, vil BIOS springe ud af sløfen og udføre den normale lukningsproces og strømsystem.

| Kode | 1 | -1 | -2 |
|------|---|----|----|
|      |   |    |    |

Årsag Fejl på mikroprocessorregister

| Kode  | 1-1-3                                               |
|-------|-----------------------------------------------------|
| Årsag | NVRAM                                               |
| Kode  | 1-1-4                                               |
| Årsag | Fejl på ROM BIOS-kontrolsum                         |
| Kode  | 1-2-1                                               |
| Årsag | Programmerbar intervaltimer                         |
| Kode  | 1-2-2                                               |
| Årsag | DMA-Initialiseringsfejl                             |
| Kode  | 1-2-3                                               |
| Årsag | Fejl i læsning af/skrivning til DMA-sideregister    |
| Kode  | 1-3-1 til 2-4-4                                     |
| Årsag | DIMM'er er ikke korrekt identificeret eller anvendt |
| Kode  | 3-1-1                                               |
| Årsag | Fejl på slave DMA-register                          |
| Kode  | 3-1-2                                               |
| Årsag | Fejl på master DMA-register                         |
| Kode  | 3-1-3                                               |
| Årsag | Fejl i master interrupt mask-register               |
| Kode  | 3-1-4                                               |
| Årsag | Fejl i slave-interrupt mask-register                |
| Kode  | 3-2-2                                               |
| Årsag | Fejl i indlæsning af interruptvektor                |
| Kode  | 3-2-4                                               |
| Årsag | Fejl ved test af tastaturcontroller                 |

| Kode  | 3-3-1                                   |
|-------|-----------------------------------------|
| Årsag | tab af NVRAM-strøm                      |
| Kode  | 3-3-2                                   |
| Årsag | NVRAM-konfiguration                     |
| Kode  | 3-3-4                                   |
| Årsag | Fejl ved test af skærmhukommelse        |
| Kode  | 3-4-1                                   |
| Årsag | Fejl ved skærminitialisering            |
| Kode  | 3-4-2                                   |
| Årsag | Fejl på returskærm                      |
| Kode  | 3-4-3                                   |
| Årsag | Fejl ved søgning efter video-ROM        |
| Kode  | 4-2-1                                   |
| Årsag | Ingen tidsmarkering                     |
| Kode  | 4–2–2                                   |
| Årsag | Fejl ved lukning                        |
| Kode  | 4–2–3                                   |
| Årsag | Fejl på Gate A20                        |
| Kode  | 4–2–4                                   |
| Årsag | Uventet afbrydelse i beskyttet tilstand |
| Kode  | 4–3–1                                   |
| Årsag | Hukommelsesfejl ovenfor adressen OFFFFh |
| Kode  | 4–3–3                                   |
| Årsag | Fejl i timer-chip-tæller 2              |

| Kode  | 4–3–4                                             |
|-------|---------------------------------------------------|
| Årsag | Klokkeslætur stoppet                              |
| Kode  | 4-4-1                                             |
| Årsag | Fejl ved test af seriel- eller parallelport       |
| Kode  | 4–4–2                                             |
| Årsag | Fejl ved udpakning af kode til skygget hukommelse |
| Kode  | 443                                               |
| Årsag | Fejl i test af math-coprocessor                   |
| Kode  | 4-4-4                                             |
| Årsag | Fejl i cache-test                                 |

### Fejlmeddelelser

### Adressemærke ikke fundet

**Beskrivelse** BIOS fandt en disksektor med fejl eller kunne ikke finde en bestemt disksektor.

Alert! Previous attempts at booting this system have failed at checkpoint [nnnn]. For help in resolving this problem, please note this checkpoint and contact Dell Technical Support. (Alarm! Tidligere forsøg på at starte systemet mislykkedes ved kontrolpunktet [nnnn]. Notér, hvis du har brug for hjælp til at løse problemet, kontrolpunktet og kontakt Dells tekniske support).

**Beskrivelse** The computer failed to complete the boot routine three consecutive times for the same error. Contact Dell and report the checkpoint code (nnnn) to the support technician (Computeren kunne ikke fuldføre startrutinen i tre på hinanden følgende tilfælde på grund af samme fejl. Kontakt Dell og rapportér kontrolpunktkoden (nnnn) til supportteknikeren)

### Alarm! Der er installeret jumper til omgåelse af sikkerhed.

**Beskrivelse** MFG\_MODE-jumperen er indstillet og AMT Management-funktionerne er deaktiveret indtil, den er fjernet.

### Vedhæftning svarede ikke

Beskrivelse Diskette- eller harddiskcontrolleren kan ikke sende data til det tilknyttede drev.

### Bad command or file name (Forkert kommando eller filnavn)

**Beskrivelse** Kontrollér, at du har skrevet kommandoen korrekt, at du har indsat mellemrum de rigtige steder, og at du har brugt det rigtige stinavn.

### Dårlig fejlkorrektionskode (Eror-Correction Coe – EC) ved læsning af disk

**Beskrivelse** Diskette- eller harddiskcontrolleren registrerede en læsefejl, der ikke kan rettes.

### **Controller mislykkedes**

Beskrivelse Harddisken eller den tilknyttede controller er defekt.

### Data error (Datafejl)

Beskrivelse Harddisken kan ikke læse data. Kør, ved Windows-operativsystem, hjælpeprogrammet chkdsk for at kontrollere diskettens eller harddiskens filstruktur. Kør, ved alle andre operativsystemer, det relevante hjælpeprogram.

# Decreasing available memory (Nedsætter tilgængelig hukommelse)

**Beskrivelse** Der kan være fejl ved et eller flere hukommelsesmoduler eller de kan være sat forkert i. Geninstaller hukommelsesmodulerne, og udskift dem eventuelt.

### Diskette drive 0 seek failure (Diskettedrev 0-søgningsfejl)

**Beskrivelse** Der er muligvis et løst kabel, eller computerkonfigurationsoplysningerne stemmer ikke overens med hardwarekonfigurationen.

### Diskette read failure (Fejl ved diskettelæsning)

**Beskrivelse** Disketten kan være defekt eller der kan være et løst kabel. Prøv en anden diskette, hvis indikator for adgang til drev lyser.

### Nulstilling af disketteundersystem mislykkedes

Beskrivelse Der kan være fejl ved diskette-controlleren.

### Fejl på Gate A20

Beskrivelse Der kan være fejl ved et eller flere hukommelsesmoduler eller de kan være sat forkert i. Geninstaller hukommelsesmodulerne, og udskift dem eventuelt.

### General failure (Generel fejl)

**Beskrivelse** Operativsystemet kan ikke udføre kommandoen. Meddelelsen efterfølges som regel af specifikke oplysninger – f.eks., **Printer out of paper** (Der er ikke mere papir i printeren). Tag de nødvendige skridt for at løse problemet.

### Hard-disk drive configuration error (Harddiskkonfigurationsfejl)

Beskrivelse The hard drive failed initialization (Harddisken blev ikke initialiseret).

### Hard-disk drive controller failure (Harddiskcontrollerfejl)

Beskrivelse The hard drive failed initialization (Harddisken blev ikke initialiseret).

### Hard-disk drive failure (Harddiskfejl)

Beskrivelse The hard drive failed initialization (Harddisken blev ikke initialiseret).

### Hard-disk drive read failure (Harddisklæsefejl)

Beskrivelse The hard drive failed initialization (Harddisken blev ikke initialiseret).

# Invalid configuration information-please run system SETUP program (Ugyldige konfigurationsoplysninger – kør systeminstallationsprogrammet

**Beskrivelse** Computerkonfigurationsoplysningerne stemmer ikke overens med hardwarekonfigurationen.

### Ugyldig hukommelseskonfiguration, udfyld DIMM1

**Beskrivelse** DIMM1-stik genkender ikke et hukommelsesmodul. Modulet skal sættes i igen eller installeres.

### Keyboard failure (Tastaturfejl)

**Beskrivelse** Et kabel eller stik kan være løst eller der kan være fejl ved tastatur eller tastaturets-/musens controller.

### Memory address line failure at address, read value expecting value (Hukommelsesadresselinjefejl ved adresse, læst værdi forventet værdi)

**Beskrivelse** Et hukommelsesmodul kan have fejl eller være sat forkert i. Geninstaller hukommelsesmodulerne, og udskift dem eventuelt.

### Memory allocation error (Hukommelsesallokeringsfejl)

**Beskrivelse** Softwaren du forsøger at køre, er i konflikt med operativsystemet, et andet program eller et hjælpeprogram.

#### Memory data line failure at address, read value expecting value (Hukommelsesdatalinjefejl ved adresse, læst værdi forventet værdi)

**Beskrivelse** Et hukommelsesmodul kan have fejl eller være sat forkert i. Geninstaller hukommelsesmodulerne, og udskift dem eventuelt.

### Memory double word logic failure at address, read value expecting value (Hukommelsesdobbeltordlogikfejl ved adresse, læst værdi forventet værdi)

**Beskrivelse** Et hukommelsesmodul kan have fejl eller være sat forkert i. Geninstaller hukommelsesmodulerne, og udskift dem eventuelt.

### Memory odd/even word logic failure at address, read value expecting value (Hukommelses ulige/lige-ordlogikfejl ved adresse, læst værdi forventet værdi)

**Beskrivelse** Der kan være fejl ved et hukommelsesmodul eller det kan være sat forkert i. Geninstaller hukommelsesmodulerne, og udskift dem eventuelt.

### Memory write/read failure at address, read value expecting value (Hukommelseslæse/skrivefejl ved adresse, læst værdi forventet værd)

**Beskrivelse** Et hukommelsesmodul kan have fejl eller være sat forkert i. Geninstaller hukommelsesmodulerne, og udskift dem eventuelt.

# Memory size in cmos invalid (Hukommelsesstørrelse i cmos forkert)

**Beskrivelse** Hukommelsesmængden registreret i computerkonfigurationen, svarer ikke til computerens installeret i computeren.

### Hukommelsestest afsluttet ved tastetryk

Beskrivelse Et tastetryk afsluttede hukommelsestesten.

### No boot device available (Ingen startenhed til stede)

Beskrivelse Computeren kan ikke finde diskettedrev eller harddisk.

### No boot sector on hard-disk drive (Ingen startsektor på harddiskdrevet)

**Beskrivelse** Computerens konfigurationsoplysninger i System Setup (Systeminstallation) kan være forkert.

### No timer tick interrupt (Ingen timertaktslagsafbrydelse)

Beskrivelse En chip på bundkortet fungerer muligvis ikke korrekt.

### Non-system disk or disk error (Ikke-systemdiskfejl eller diskfejl)

**Beskrivelse** Disketten i A-drevet har ikke installeret et operativsystem, der kan startes fra. Enten udskift disketten med et, der har et operativsystem, der kan startes fra eller fjern disketten fra a-drevet og genstart computeren.

### Not a boot diskette (Ikke en startdiskette)

**Beskrivelse** Operativsystemet prøver at starte fra en diskette, der ikke har installeret et operativsystem, der kan startes fra. Indsæt en diskette, der kan startes fra.

### Plug and play-konfigurationsfejl

Beskrivelse Der opstod en fejl under forsøg på at konfigurere et eller flere kort.

### Læsefejl

Beskrivelse Operativsystemet kan ikke læse fra diskettedrev eller harddisk, computeren kan ikke finde en bestemt sektor på disken eller den ønskede sektor er defekt.

### Den ønskede sektor blev ikke fundet

Beskrivelse Operativsystemet kan ikke læse fra diskettedrev eller harddisk, computeren kan ikke finde en bestemt sektor på disken eller den ønskede sektor er defekt.

### Nulstilling mislykkedes

Beskrivelse Handlingen disknulstilling mislykkedes.

### Sector not found (Sektor ikke fundet)

Beskrivelse Operativsystemet kan ikke finde en sektor på disketten eller harddisken.

### Seek error (Søgefejl)

**Beskrivelse** Operativsystemet kan ikke finde et bestemt spor på disketten eller harddisken.

### Fejl ved lukning

Beskrivelse En chip på bundkortet fungerer muligvis ikke korrekt.

### Klokkeslætur stoppet

Beskrivelse Batteriet kan være dødt.

### Time-of-day not set-please run the System Setup program (Klokkeslæt ikke indstillet – Kør systeminstallationsprogrammet)

Beskrivelse Det klokkeslæt eller den dato, der er gemt i System Setup (Systeminstallation), stemmer ikke overens med systemuret.

### Timer chip counter 2 failed (Fejl i timerchiptæller 2)

Beskrivelse En chip på bundkortet fungerer muligvis ikke korrekt.

### Uventet afbrydelse i beskyttet tilstand

**Beskrivelse** Tastaturcontrolleren fungerer muligvis ikke korrekt, eller et hukommelsesmodul sidder muligvis løst.

ADVARSEL! Dells Disk Monitoring System har registreret at drev [0/1] på deton [primære/sekundære] EIDE-controller virker uden for normalle specifikationer. Det anbefales øjeblikkeligt at sikkerhedskopiere dine data og udskifte harddisken ved at ringe til din supportafdeling eller Dell.

Beskrivelse Drevet registrerede under indledende opstart mulige fejltilstande. Sikkerhedskopier, når computeren afslutter opstart, øjeblikkeligt dine data og udskift harddisken (for installationsprocedurer, se "Sådan tilføjes og fjernes dele" for din computertype). Hvis der ikke umiddelbart er nogen udskiftningsdrev til rådighed og drevet ikke er det eneste drev, der kan startes fra, så åbn System Setup (Systeminstallation) og ændr den relevante drevindstilling til None (Ingen) Fjern derefter drevet fra computeren.

### Skrivefejl

**Beskrivelse** Operativsystemet kan ikke skrive til diskette eller harddisk.

### Skrivefejl på det valgte drev

Beskrivelse Operativsystemet kan ikke skrive til diskette eller harddisk.

### X:\ er ikke tilgængelig. Enheden er ikke klar

**Beskrivelse** Diskettedrevet kan ikke læse disken. Indsæt en diskette i drevet og prøv igen.

# Specifikationer

### Tekniske specifikationer

BEMÆRK: Udvalget kan variere afhængigt af region. Du kan finde yderligere

oplysninger om computerens konfiguration ved at klikke på Start 😨 (eller Start i Windows XP) Hjælp og support og vælge at få vist oplysninger om computeren.

| Processor                                      |                                                                                                    |
|------------------------------------------------|----------------------------------------------------------------------------------------------------|
| Processortype                                  | <ul> <li>Intel Core i3-serien</li> <li>Intel Core i5-serien</li> <li>Intel Core i7-serien</li> <li>Intel Pentium-serien</li> <li>Intel Celeron-serien</li> </ul> |
| Samlet cache                                   | Op til 8 MB cache afhængig af<br>processortype                                                                                                    |
| Hukommelse                                     |                                                                                                    |
| Туре                                           | DDR3                                                                                                    |
| Hastighed                                      | 1333 MHz                                                                                                    |
| Stik                                           |                                                                                                    |
| Stationær pc, Mini-Tower, Small<br>Form Factor | fire DIMM-stik                                                                                                    |
| Ultra Small Form Factor                        | to DIMM-stik                                                                                                    |
| Kapacitet                                      | 1 GB, 2 GB og 4 GB                                                                                                    |
| Hukommelse (minimum)                           | 1 GB                                                                                                    |
| Hukommelse (maksimum)                          |                                                                                                    |

| Hukommelse                                     |                                                                                                    |  |
|------------------------------------------------|----------------------------------------------------------------------------------------------------|--|
| Stationær pc, Mini-Tower, Small<br>Form Factor | 16 GB                                                                                                    |  |
| Ultra Small Form Factor                        | 8 GB                                                                                                    |  |
| Video                                          |                                                                                                    |  |
| Integreret                                     | <ul> <li>Intel HD Graphics (med Intel<br/>Celeron/Pentium-klasse CPU-<br/>GPU-kombination)</li> <li>Intel HD Graphics 2000 (med Intel<br/>Core i3 DC 65 W og Intel Core i5/i7<br/>QC vPR0 95 W-class CPU-GPU-<br/>kombination)</li> </ul> |  |
| Diskret                                        | PCI Express x16-skærmkort                                                                                                    |  |
| Lyd                                            |                                                                                                    |  |
| Integreret                                     | fire-kanals High Definition-lyd                                                                                                    |  |
| Netværk                                        |                                                                                                    |  |
| Integreret                                     | Intel 82579LM Ethernet kan kommunikere<br>med 10/100/1000 Mb/s                                                                                                    |  |
| Systemoplysninger                              |                                                                                                    |  |
| Systemchipsæt                                  | Intel 6-serien Express-chipsæt                                                                                                    |  |
| DMA-kanaler                                    | to 82C37 DMA-controllere med syv<br>uafhængige programmerbare kanaler                                                                                                    |  |
| Interrupt Levels (Afbrydelsesniveauer)         | Integreret I/O APIC-kapacitet med 24<br>afbrydelser                                                                                                    |  |
| BIOS-chip (NVRAM)                              | 80 MB (10 MB)                                                                                                    |  |
| Udvidelsesbus                                  |                                                                                                    |  |
| Bustype                                        | PCI 2.3, PCI Express 2.0, SATA 3.0 og 2.0,<br>USB 2.0                                                                                                    |  |
| Bushastighed                                   | PCI Express:                                                                                                    |  |

- x1 slot tovejshastighed 500 MB/s
- x16 slot tovejshastighed 16 GB/s

SATA: 1,5 Gbps, 3,0 Gbps og 6 Gbps

#### Kort

PCI

|             | Mini-Tower              | op til et kort i fuld højde    |
|-------------|-------------------------|--------------------------------|
|             | Stationær pc            | op til et kort med lav profil  |
|             | Small Form Factor       | ingen                          |
|             | Ultra Small Form Factor | ingen                          |
| PCI Expres  | s x1                    |                                |
|             | Mini-Tower              | op til tre kort i fuld højde   |
|             | Stationær pc            | op til tre kort med lav profil |
|             | Small Form Factor       | op til to kort med lav profil  |
|             | Ultra Small Form Factor | ingen                          |
| PCI Expres  | s x16                   |                                |
|             | Mini-Tower              | op til to kort med fuld højde  |
|             | Stationær pc            | op til to kort med lav profil  |
|             | Small Form Factor       | op til to kort med lav profil  |
|             | Ultra Small Form Factor | ingen                          |
| Mini PCI Ex | press                   |                                |
|             | Mini-Tower              | ingen                          |
|             | Stationær pc            | ingen                          |
|             | Small Form Factor       | ingen                          |
|             | Ultra Small Form Factor | op til et kort i halv højde    |

| Eksternt tilgængelig (5 | ,25" drevrum)                 |                         |
|-------------------------|-------------------------------|-------------------------|
|                         | Mini-Tower                    | to                      |
|                         | Stationær pc                  | et                      |
|                         | Small Form Factor             | et tyndt optisk drevrum |
|                         | Ultra Small Form Factor       | et tyndt optisk drevrum |
| Internt tilgængelig:    |                               |                         |
| 3,5" SATA-dr            | evrum                         |                         |
|                         | Mini-Tower                    | to                      |
|                         | Stationær pc                  | et                      |
|                         | Small Form Factor             | et                      |
|                         | Ultra Small Form Factor ingen |                         |
| 2,5" SATA-dr            | evrum                         |                         |
|                         | Mini-Tower                    | to                      |
|                         | Stationær pc                  | et                      |
|                         | Small Form Factor             | et                      |
|                         | Ultra Small Form Factor       | et                      |

#### Eksterne stik

| Lyd:         |                                                       |
|--------------|-------------------------------------------------------|
| Bagpanel     | to stik til line-out og line-in/mikrofon              |
| Frontpanel   | to stik til mikrofon og hovedtelefon                  |
| Netværkskort | et RJ45-stik                                          |
| Seriel       | ét 9-pin stik, 16550C-kompatibel                      |
| Parallelt    | et 25-pin stik (valgfrit tilbehør til Mini-<br>Tower) |

#### USB 2.0

Mini-Tower, Stationær pc og Small Frontpanel: 4 Form Factor

|                                               |                                                  | Bagpanel: 6                                                                          |
|-----------------------------------------------|--------------------------------------------------|--------------------------------------------------------------------------------------|
| Ultra S                                       | Small Form Factor                                | Frontpanel: 2                                                                        |
|                                               |                                                  | Bagpanel: 5                                                                          |
| Video                                         |                                                  | 15-pin VGA-stik, 20-pin DisplayPort-stik                                             |
|                                               |                                                  | <b>BEMÆRK:</b> Tilgængelige videostik kan variere afhængig af det valgte grafikkort. |
| Bundkortstik                                  |                                                  |                                                                                      |
| PCI 2.3 databr                                | edde (maksimum) – 32 bits                        |                                                                                      |
|                                               | Mini-Tower, Stationær pc                         | et 120-pin stik                                                                      |
|                                               | Small Form Factor, Ultra<br>Small Form Factor    | ingen                                                                                |
| PCI Express x<br>en PCI Expres                | 1 databredde (maksimum) –<br>s-bane              |                                                                                      |
|                                               | Mini-Tower, Stationær pc                         | et 36-pin stik                                                                       |
|                                               | Small Form Factor, Ultra<br>Small Form Factor    | ingen                                                                                |
| PCI Express x                                 | 16 (tilsluttet som x4) databred                  | de (maksimum) – fire PCI Express-baner                                               |
|                                               | Mini-Tower, Stationær pc<br>og Small Form Factor | et 164-pin stik                                                                      |
|                                               | Ultra Small Form Factor                          | ingen                                                                                |
| PCI Express x<br>16 PCI Expres                | 16 databredde (maksimum) –<br>s-baner            |                                                                                      |
|                                               | Mini-Tower, Stationær pc<br>og Small Form Factor | et 164-pin stik                                                                      |
|                                               | Ultra Small Form Factor                          | ingen                                                                                |
| Mini PCI Expr<br>– en PCI Expr<br>grænseflade | ess databredde (maksimum)<br>ess-bane og en USB- |                                                                                      |

#### Bundkortstik

|                                                   | Mini-Tower, Stationær pc<br>og Small Form Factor               | ingen                       |  |
|---------------------------------------------------|----------------------------------------------------------------|-----------------------------|--|
|                                                   | Ultra Small Form Factor                                        | et 52-pin stik              |  |
| Seriel ATA                                        |                                                                |                             |  |
|                                                   | Mini-Tower                                                     | fire 7-pin stik             |  |
|                                                   | Stationær pc                                                   | tre 7-pin stik              |  |
|                                                   | Small Form Factor                                              | tre 7-pin stik              |  |
|                                                   | Ultra Small Form Factor                                        | to 7-pin stik               |  |
| Hukommelse                                        |                                                                |                             |  |
|                                                   | Mini-Tower, Stationær pc<br>og Small Form Factor               | fire 240-pin stik           |  |
|                                                   | Ultra Small Form Factor                                        | to 240-pin stik             |  |
| Intern USB                                        |                                                                |                             |  |
|                                                   | Mini-Tower, Stationær pc                                       | et 10-pin stik              |  |
|                                                   | Small Form Factor, Ultra<br>Small Form Factor                  | ingen                       |  |
| Systemblæser                                      |                                                                | et 5-pin stik               |  |
| Frontpanelkont                                    | trol                                                           |                             |  |
|                                                   | Mini-Tower, Stationær pc<br>og Small Form Factor               | et 34-pin og et 5-pin stik  |  |
|                                                   | Ultra Small Form Factor                                        | et 20-pin og et 14-pin stik |  |
| Varmeføler                                        | Mini-Tower                                                     | et 2-pin stik               |  |
|                                                   | Stationær pc, Small Form<br>Factor, Ultra Small Form<br>Factor | to 2-pin stik               |  |
| Processor                                         |                                                                | et 1155-pin stik            |  |
| Processorblæs                                     | ser                                                            | et 5-pin stik               |  |
| Service mode jumper (Jumper for tjenestetilstand) |                                                                | et 2-pin stik               |  |

#### Bundkortstik

| Password clea<br>af adgangskod                   | r jumper (Jumper til rydning<br>e) | et 2-pin stik                       |
|--------------------------------------------------|------------------------------------|-------------------------------------|
| RTC reset jump<br>RTC)                           | per (Jumper til nulstilling af     | et 2-pin stik                       |
| Indbygget højtaler                               |                                    | et 5-pin stik                       |
| Sikringsstik                                     |                                    | et 3-pin stik                       |
| Strømstik                                        |                                    |                                     |
| Mini-Tower, Stationær pc<br>og Small Form Factor |                                    | et 24-pin og et 4-pin stik          |
|                                                  | Ultra Small Form Factor            | et 8-pin, et 6-pin og et 4-pin stik |

### Knapper og indikatorer

Computerens forside:

| Indikator for tænd/sluk-knap    | Blåt lys – Konstant blåt lys viser<br>strømtilstand, blinkende blåt viser,<br>at computeren er i slumretilstand.                                                                                                    |  |  |
|---------------------------------|----------------------------------------------------------------------------------------------------|--|--|
|                                 | Mørkegult lysAmber light –<br>Konstant mørkegult lys, når<br>computeren ikke starter, viser, at<br>der et et problem med bundkortet<br>eller strømforsyningen. Blinkende<br>mørkegult lys viser, at der er et<br>problem med bundkortet. |  |  |
| Indikator for drevaktivitet     | Blåt lys – Blinkende blåt lys<br>indikerer, at computeren læser<br>data fra eller skriver data til<br>harddisken.                                                                                                    |  |  |
| Indikatorer for diagnosticering | Fire indikatorer på computerens<br>frontpanel. Du kan finde flere<br>oplysninger om indikatorer for<br>diagnosticering i<br>Servicehåndbogen på<br>support.dell.com/manuals.                                                             |  |  |

### Knapper og indikatorer

Computerens bagside:

| Mini-Tower | 265 W                                                         | 1390 BTU/t                        | 100 VAC til 240 VAC, 50 Hz til 60 Hz, 5,0 A                                                                                                    |                                                                                 |  |  |
|------------|---------------------------------------------------------------|-----------------------------------|----------------------------------------------------------------------------------------------------|---------------------------------------------------------------------------------|--|--|
| Strøm      | Effekt                                                        | Maksimal<br>varmeafgivel<br>se    | Spænding                                                                                                    |                                                                                 |  |  |
|            |                                                               |                                   | BEMÆRK: Du kan teste<br>strømsystemets<br>helbredstilstand ved at trykke<br>på testknappen. Når systemets<br>strømforsyningsspænding er<br>indenfor specifikationerne,<br>lyser indikatoren for selvtest.<br>Hvis indikatoren ikke lyser, kar<br>strømforsyningen være defekt<br>Der skal være tilsluttet<br>vekselstrøm under testen. | s                                                                               |  |  |
|            | Indikator til diagnosticering af<br>strømforsyning            |                                   | Grønt lys – Strømforsyningen er<br>tændt og virker. Strømkablet skal<br>tilsluttes til strømstikket (bag på<br>computeren) og til stikkontakten.                                                                                                    |                                                                                 |  |  |
|            | Indikator for<br>indbygget ne                                 | netværksaktivitet µ<br>tværkskort | på Gult lys – Et blinkende gult lys<br>angiver, at der er netværksaktivitet                                                                                                    |                                                                                 |  |  |
|            |                                                               |                                   | Slukket (lyser ikke) – Computeren<br>genkender ikke en fysisk<br>forbindelse til netværket.                                                                                                    |                                                                                 |  |  |
|            |                                                               |                                   | Gult – der er en god 1000 Mbps<br>forbindelse mellem netværket og<br>computeren.                                                                                                    |                                                                                 |  |  |
|            |                                                               |                                   | Orange – der er en god 100 Mbps<br>forbindelse mellem netværket og<br>computeren.                                                                                                    |                                                                                 |  |  |
|            | Lysindikator for linkintegritet på<br>integreret netværkskort |                                   | å Grønt – der er en god 10 Mbps<br>forbindelse mellem netværket og<br>computeren.                                                                                                    | Grønt – der er en god 10 Mbps<br>forbindelse mellem netværket og<br>computeren. |  |  |
|            |                                                               |                                   |                                                                                                    |                                                                                 |  |  |

| Strøm                      | Effekt         | Maksimal<br>varmeafgivel<br>se | Spænding                                                                                    |
|----------------------------|----------------|--------------------------------|---------------------------------------------------------------------------------------------|
| Stationær pc               | 250 W          | 1312 BTU/t                     | 100 VAC til 240 VAC, 50 Hz til 60 Hz, 4,4 A                                                 |
| Small Form<br>Factor       | 240 W          | 1259 BTU/t                     | 100 VAC til 240 VAC, 50 Hz til 60 Hz, 3,6 A;<br>100 VAC til 240 VAC, 50 Hz til 60 Hz, 4,0 A |
| Ultra Small<br>Form Factor | 200 W          | 758 BTU/t                      | 100 VAC til 240 VAC, 50 Hz til 60 Hz, 2,9 A                                                 |
| Knapcellebatte<br>ri       | 3 V CR2032 lit | ium-knapcelle                  |                                                                                             |

**BEMÆRK:** Varmeafgivelsen er beregnet ud fra strømforsyningens effektopgivelse.

| Fysisk                            | Højde      | Bredde                                    | Dybde                  | Vægt       |
|-----------------------------------|------------|-------------------------------------------|------------------------|------------|
| Mini-Tower                        | 36,00 cm   | 17,50 cm                                  | 41,70 cm               | 8,87 kg    |
| Stationær pc                      | 36,00 cm   | 10,20 cm                                  | 41,00 cm               | 7,56 kg    |
| Small Form<br>Factor              | 29,00 cm   | 9,26 cm                                   | 31,20 cm               | 5,70 kg    |
| Ultra Small<br>Form Factor        | 23,70 cm   | 6,50 cm                                   | 24,00 cm               | 3,27 kg    |
| Miljø                             |            |                                           |                        |            |
| Temperaturområ                    | de:        |                                           |                        |            |
|                                   | Drift      | 10                                        | ) °C til 35 °C         |            |
|                                   | Opbevaring | —4                                        | 40 °C til 65 °C        |            |
| Relativ luftfugtighed (maksimum): |            |                                           |                        |            |
|                                   | Drift      | 20                                        | )% til 80% (ikke-konde | enserende) |
|                                   | Opbevaring | pbevaring 5% til 95% (ikke-kondenserende) |                        |            |
| Maksimal vibratio                 | on:        |                                           |                        |            |
|                                   | Drift      | 0,2                                       | 26 g                   |            |
|                                   | Opbevaring | 2,2                                       | 2 g                    |            |
| Maksimalt stød:                   |            |                                           |                        |            |

| Miljø                       |            |                                                           |
|-----------------------------|------------|-----------------------------------------------------------|
|                             | Drift      | 40 G                                                      |
|                             | Opbevaring | 105 G                                                     |
| Højde over havet:           |            |                                                           |
|                             | Drift      | –15,2 m til 3048 m                                        |
|                             | Opbevaring | –15,2 m til 10.668 m                                      |
| Luftbåret forureningsniveau |            | G1 eller lavere som defineret af ANSI/<br>ISA-S71.04-1985 |

# Kontakt Dell

### Kontakt Dell

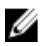

**BEMÆRK:** Hvis du ikke har en aktiv internetforbindelse, kan du finde kontaktoplysninger på købskvitteringen, pakkeslippen, fakturaen eller i Dells produktkatalog.

Dell giver flere muligheder for online- og telefonbaseret support og service. Tilgængeligheden varierer for de enkelte lande og produkter, og nogle tjenester findes muligvis ikke i dit område. Sådan kontakter du Dell omkring salg, teknisk support eller kundeservice:

- 1. Besøg support.dell.com.
- 2. Vælg supportkategori.
- **3.** Hvis du ikke er en kunde fra USA, så vælg din landekunde nederst på siden eller vælg **Alle** for at se flere valg.
- 4. Vælg det relevante service- eller supportlink alt afhængigt af, hvad du har brug for.